# スマホロ座開設サービス

アプリ操作マニュアル

# 2023年7月31日

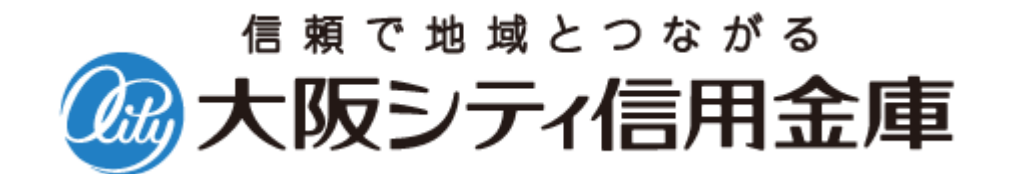

目次

| 1. | ア   | プリ起動/信用金庫選択 (共通画面)1          |
|----|-----|------------------------------|
|    | 1.1 | アプリの起動1                      |
|    | 1.2 | 信用金庫の選択2                     |
| С  | 夕荘  |                              |
| ۷. | 日伯  |                              |
|    | 2.1 | 各種規約・重要事項の同意3                |
|    | 2.2 | 各種規約・重要事項の既読後のイメージ4          |
| 3. | 申辽  | み可能地域の確認/取引店舗の選択 (STEP1 画面)5 |
|    | 3.1 | 申込み可能地域の確認5                  |
|    | 3.2 | 取引店舗選択6                      |
|    | 3.3 | 「その他の店舗から」の店舗検索7             |
|    | 3.4 | 取引店舗の確認8                     |
| 4  | æ=  |                              |
| 4. | 电記  |                              |
|    | 4.1 | 携帯電詰番号の人力9                   |
|    | 4.2 | 携帯電話番号の確認10                  |
|    | 4.3 | 携帯電話番号の認証エラー①11              |
|    | 4.4 | SMS メッセージの送信12               |
|    | 4.5 | 電話番号認証の完了13                  |
|    | 4.6 | 電話番号認証エラー②14                 |
| 5  | 温虹  |                              |
| 5. |     |                              |
|    | 5.1 |                              |
|    | 5.2 | 連転免許証(表)・印影撮影16              |
|    | 5.3 | 運転免許証(裏)・印影撮影17              |
|    | 5.4 | 撮影画像の確認18                    |
|    | 5.5 | 読み取り結果の確認19                  |

| 6.  | マイフ  | トンバーカード読み取り (STEP3 画面)20         |
|-----|------|----------------------------------|
|     | 6.1  | マイナンバーカード読み取り案内20                |
|     | 6.2  | 署名用電子証明書パスワード(PIN コード)の入力21      |
|     | 6.3  | マイナンバーカード読み取り22                  |
|     | 6.4  | マイナンバーカード読み取りエラー23               |
|     | 6.5  | マイナンバーカード読み取り完了26                |
| 7.  | 口座   | 開設情報の入力 (STEP4 画面)27             |
|     | 7.1  | 運転免許証撮影の場合27                     |
|     | 7.2  | マイナンバーカード読み取りの場合29               |
| 8.  | ご職業  | 業・勤務先情報の入力 (STEP4 画面)31          |
| 9.  | その   | 也情報の入力 (STEP4 画面)32              |
| 10. | 確認   | 四面 (STEP4 画面)33                  |
| 11. | お申   | <sup>3</sup> 込み受付完了 (STEP4 画面)35 |
| 12. |      | 座開設申込受付確認メール(E メール) 36           |
| 参考  | ђ. I | ラーが表示された場合37                     |

# 1. アプリ起動/信用金庫選択 (共通画面)

# 1.1 アプリの起動

「信用金庫」アイコンをタップし、アプリを起動します。 スプラッシュ画面が表示され、1~2秒後、自動的に信用金庫選択画面へ切り替わります。

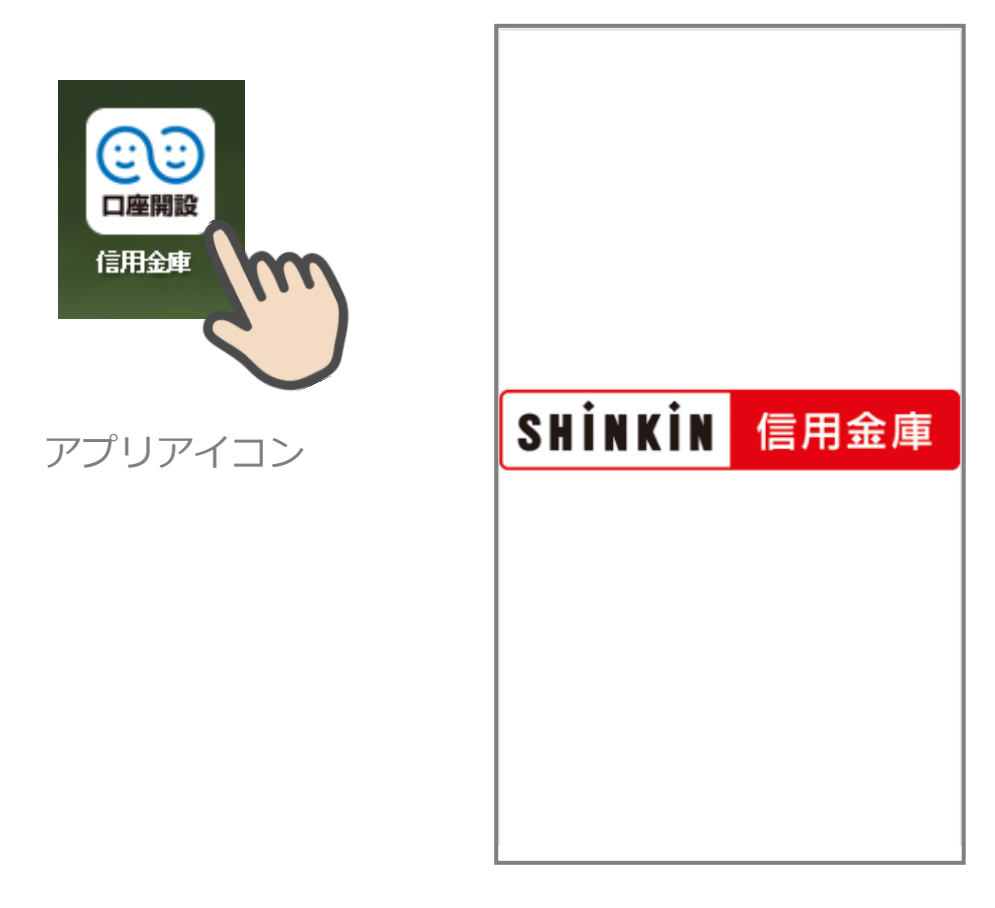

スプラッシュ画面

# **1.2** 信用金庫の選択

「信用金庫選択」 画面で口座開設の申込をする信用金庫を選択し、「次へ」 をタップします。 「信用金庫選択確認」 画面に、選択した信用金庫名が表示されていることを確認し、「次へ」 をタップします。

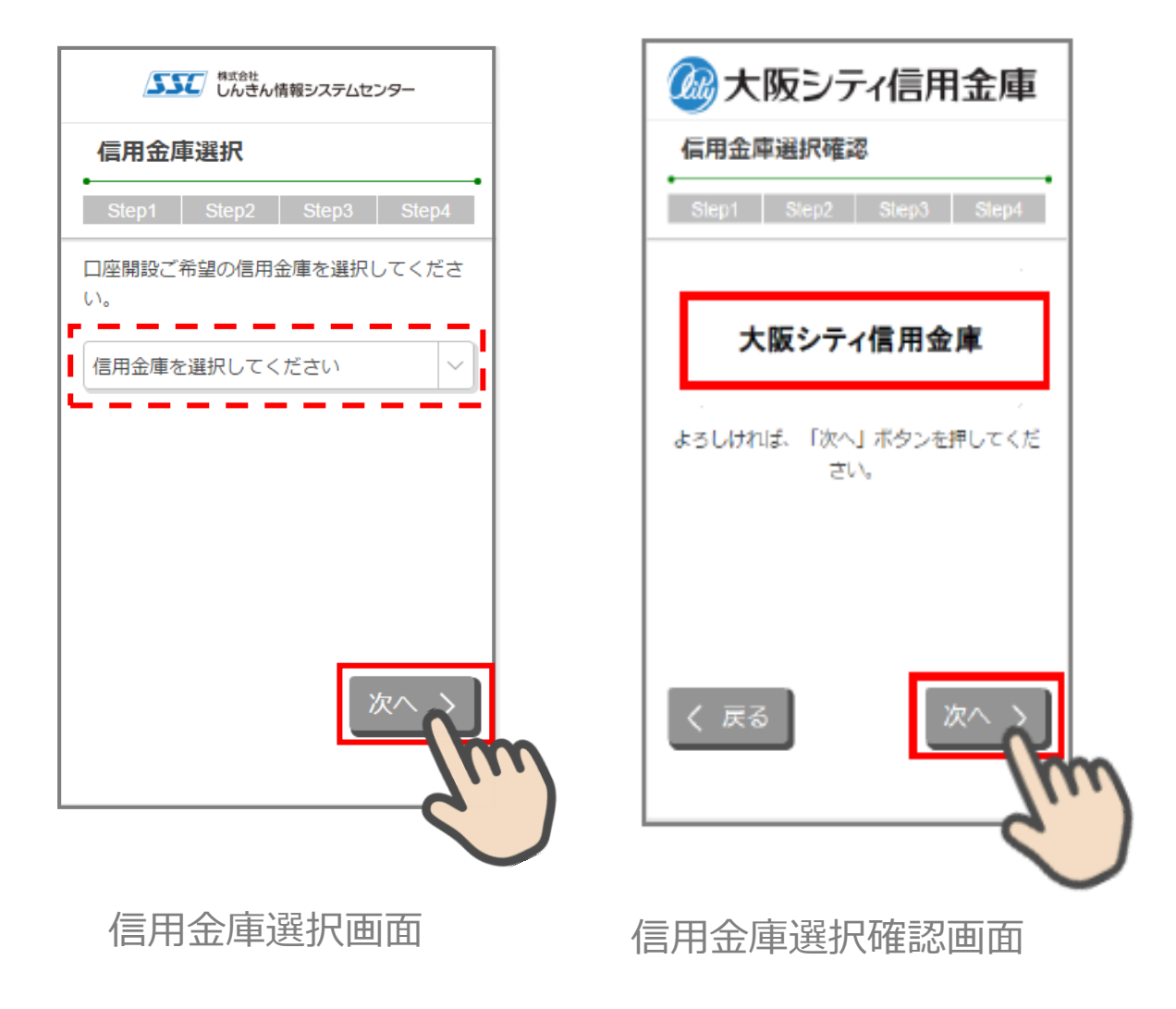

# 2. 各種規約·重要事項同意 (STEP1 画面)

### 2.1 各種規約・重要事項の同意

「各種規約・重要事項」画面で、各種規約ボタンをタップし、規約内容を確認します。全 ての規約を確認後、「上記条件、規約・重要事項に同意する」にチェックを入れて「次へ」 をタップします

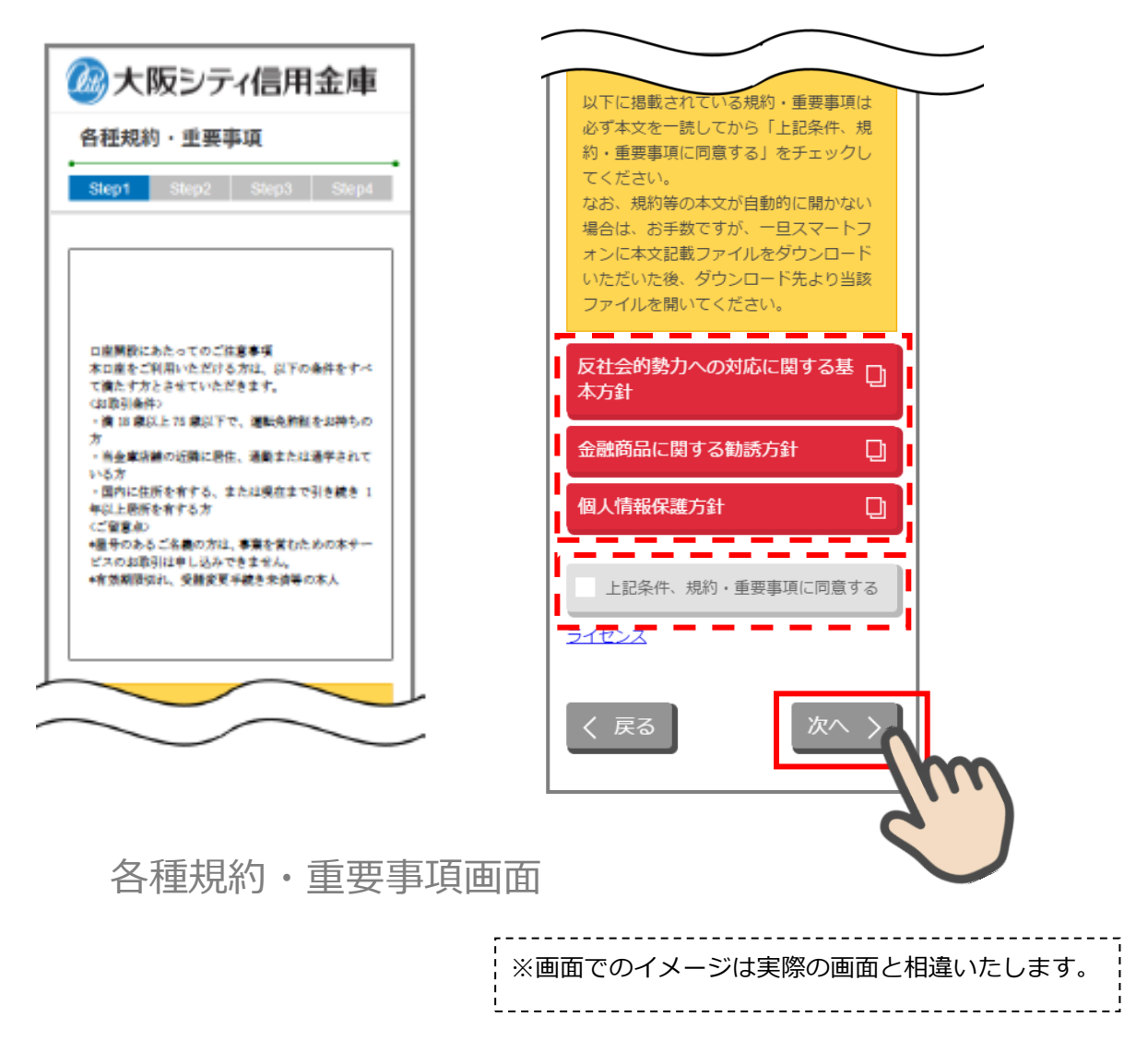

### 2.2 各種規約・重要事項の既読後のイメージ

各種規約の既読後および、「上記条件、規約・重要事項に同意する」チェック後のイメージ は以下のとおりです。

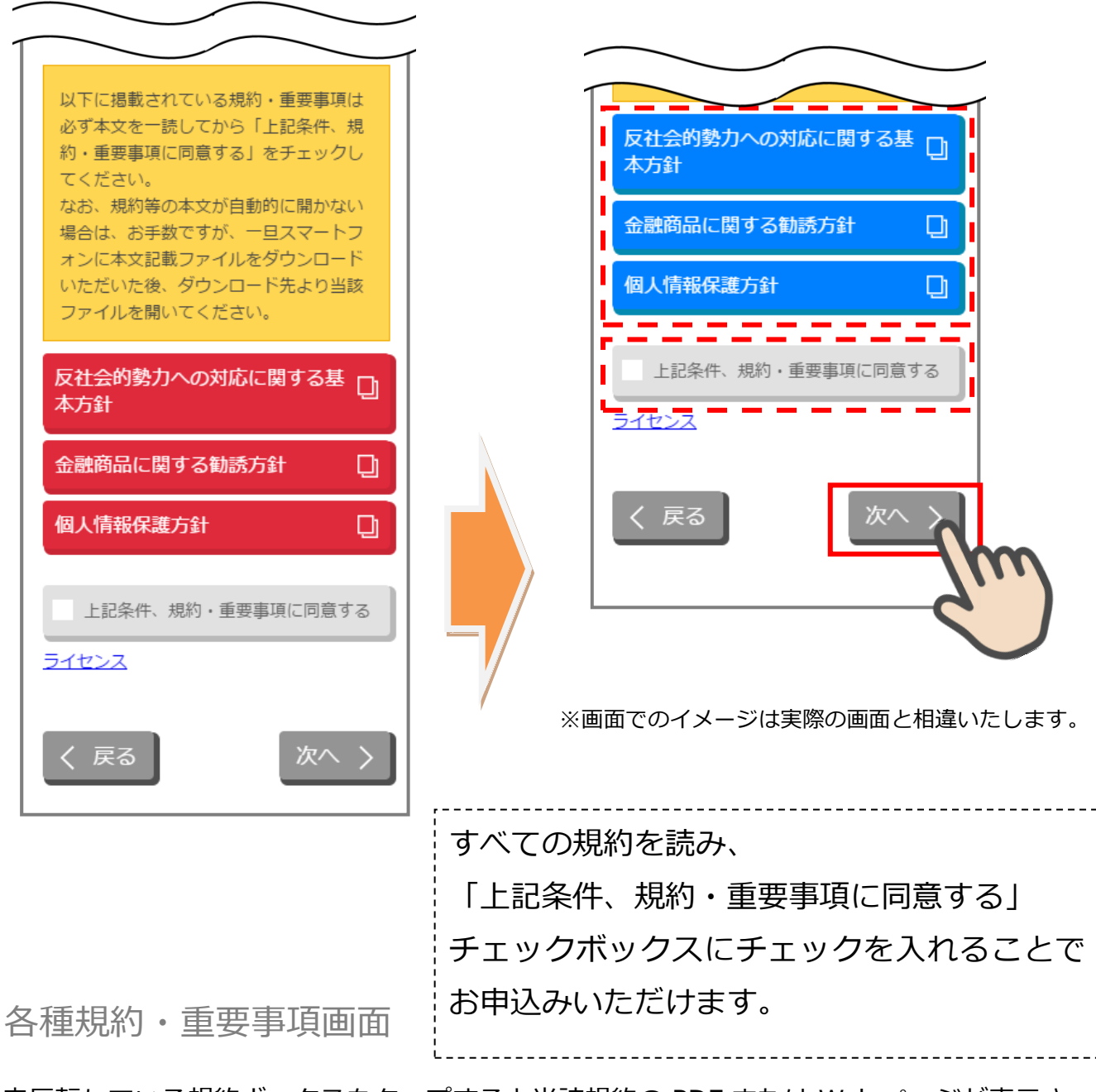

※赤反転している規約ボックスをタップすると当該規約の PDF または Web ページが表示されます。一読後、iphone の場合 ホームボタン/Android の場合 <>印を押下しページを閉じて下さい。閉じると青反転します。

# 3. 申込み可能地域の確認/取引店舗の選択 (STEP1 画面)

### 3.1 申込み可能地域の確認

「申込み可能地域確認」画面で、自宅または勤務先が申込み可能地域に該当するか確認を します。

自宅および勤務先の郵便番号を入力して、「次へ」ボタンをタップします。

| かかりまた。     かやする     かやす     かやす     かやす     かやす     ない     ちた     の     シティ     信用     金庫                                                                                           |
|----------------------------------------------------------------------------------------------------|
| 申込み可能地域確認                                                                                                    |
| Step1 Step2 Step3 Step4                                                                                                    |
| 当金庫では、営業地域外から本アプリによる<br>口座開設の申込みは受付けておりません。お<br>客さまのご自宅またはご勤務地が当金庫の営<br>業地域内か確認しますので、ご自宅およびご<br>勤務先の郵便番号を入力のうえ、「次へ」ボ<br>タンを押してください。<br>なお、当金庫の営業地域については、各種規<br>約・重要事項の∘○規約でご確認ください。 |
| 郵便番号 (ご自宅) 必須                                                                                                    |
|                                                                                                    |
| 郵便番号 (ご勤務先) 任意                                                                                                    |
|                                                                                                    |
| く 戻る 次へ 入                                                                                                    |
| 9                                                                                                    |
| ヨ込み可能地域確認画面                                                                                                    |

### 3.2 取引店舗選択

「取引店舗選択」画面で取引店舗の検索方法を選択します。

「エリア検索」をタップします。

次に「店舗検索結果(エリア検索)」画面に該当店舗一覧が表示されます。 表示された一覧から申込店舗を選択します。

| 2000 大阪シティ信用金庫          | 🙆 大阪シティ信用金庫              |
|-------------------------|--------------------------|
| 取引店舗選択                  | 店舗検索結果(エリア検索)            |
|                         | Step1 Step2 Step3 Step4  |
| Step1 Step2 Step3 Step4 | ご希望の店舗を選択してください。         |
| ロ座開設ご希望の店舗について、下記メニュ    | ∞支店 >                    |
| 350207/22013            | 00支店 >                   |
| エリア検索                   | ∞支店 >                    |
|                         |                          |
| <u> </u>                | ooza                     |
|                         |                          |
| /                       | oo支店 >                   |
|                         |                          |
|                         | その他の店舗から選択>              |
| く戻る                     | lin                      |
|                         |                          |
|                         | Ť                        |
|                         |                          |
|                         |                          |
| 取引店舗選択画面   店舗検          | 家結果(エリア検索)画面             |
|                         |                          |
|                         |                          |
| 一覧から支店をタップ・・・店舗選択確認     | 3.4)                     |
| その他の店舗から選択をタップ・・・店舗     | 挿検索(頭文字)画面へ(3.3)         |
| ·····                   |                          |
| ※画                      | 山 ごの1 メーンは美院の画面と相遅いたします。 |

# 3.3 「その他の店舗から」の店舗検索

「その他の店舗から」店舗検索する場合は、「店舗検索(頭文字検索)」画面で、選択したい 店舗の頭文字をタップします。

表示された一覧から申込店舗を選択します。

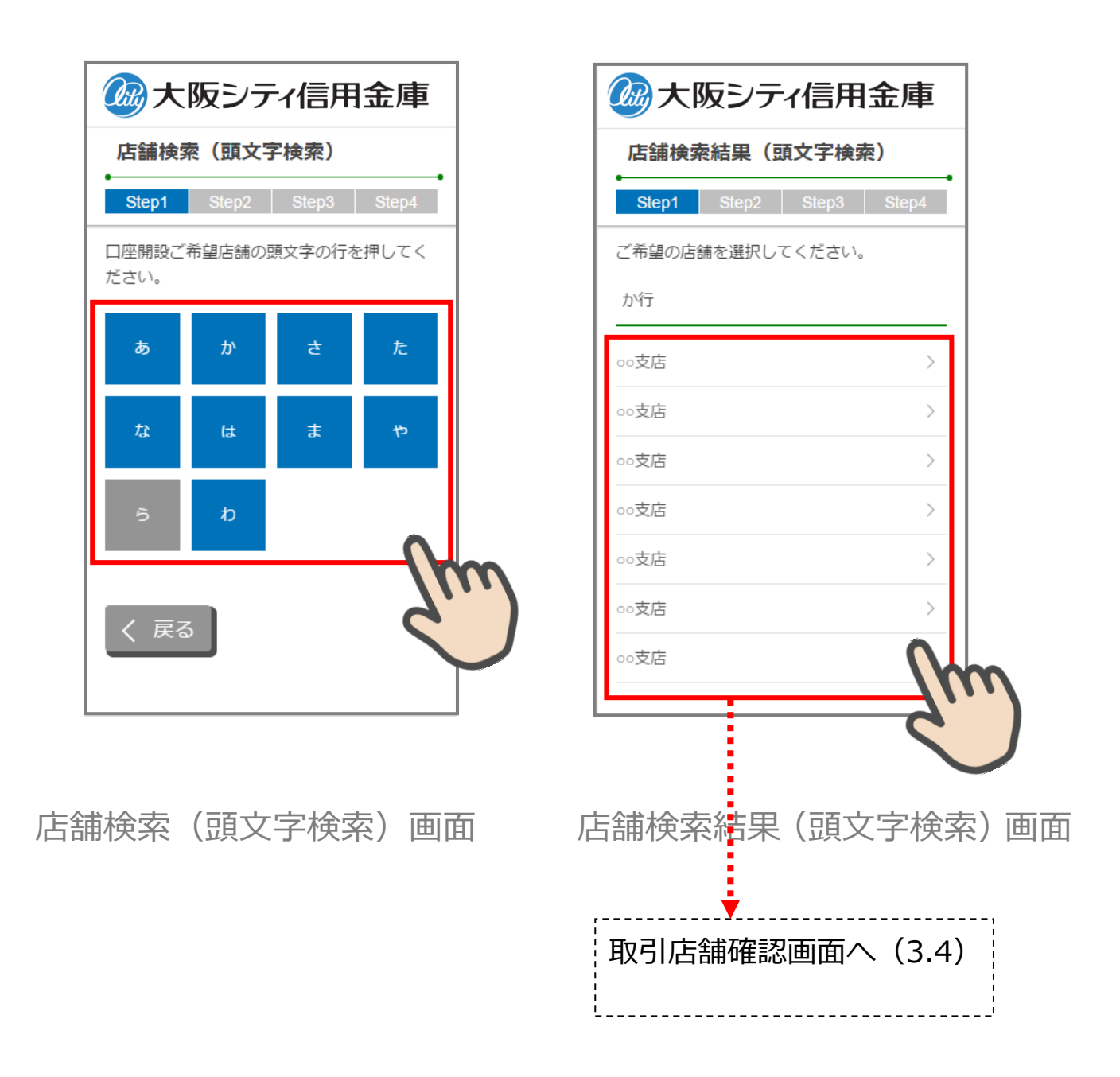

※画面でのイメージは実際の画面と相違いたします。

# **3.4 取引店舗の確認**

「取引店舗確認」画面で選択した店舗を確認し、「次へ」をタップします。

| 2000 大阪シティ信用金庫              |
|-----------------------------|
| 取引店舗確認                      |
| Step1 Step2 Step3 Step4     |
| ○○支店                        |
| よろしければ、「次へ」ボタンを押してくだ<br>さい。 |
|                             |
|                             |
|                             |
|                             |
|                             |
| く戻る次へ、入                     |
| /m                          |
| 取己に結確認恵表                    |
| 取与11店舖1確認画面 ─               |
| •                           |
| 取引店舗選択画面まで戻り                |
| ます。                         |
|                             |

# 4. 電話番号認証 (STEP2 画面)

# 4.1 携帯電話番号の入力

操作中のスマートフォンの携帯電話回線を選択し、携帯電話番号を入力して「次へ」をタップします

| 2000 大阪シティ信用金庫                                                                       |                                        |
|--------------------------------------------------------------------------------------|----------------------------------------|
| 電話番号認証                                                                               |                                        |
| Step1 Step2 Step3 Step4                                                              |                                        |
| 電話番号認証を行います。現在ご利用してい<br>るスマートフォンの携帯電話回線を下記より<br>選択し、携帯電話番号を入力のうえ「次へ」<br>ボタンを押してください。 |                                        |
| 携带電話回線                                                                               |                                        |
| ※正しい携帯電話回線を選択してください。                                                                 |                                        |
| <ul><li>NTTドコモ回線</li></ul>                                                           |                                        |
| O au回線                                                                               |                                        |
| • ソフトバンク回線                                                                           |                                        |
| 携带電話番号 必須                                                                            |                                        |
|                                                                                      |                                        |
| く 戻る 次へ >                                                                            | 電話番号と携帯電話回線の組み合わ<br>せが異なる場合は、SMS が送信され |
| d'                                                                                   | <b>)</b> ません。                          |

# 電話番号認証画面

# 4.2 携帯電話番号の確認

「電話番号確認」画面で、選択した携帯電話回線と携帯電話番号を確認し、「次へ」をタッ プします。

| 🐼 大阪シティ信用金庫                                                                                                    |                  |
|----------------------------------------------------------------------------------------------------|------------------|
| 電話番号確認                                                                                                    |                  |
| Step1 Step2 Step3 Step4                                                                                                    |                  |
| 下記携帯電話回線および携帯電話番号で正し<br>い場合は、「次へ」ボタンを押してくださ<br>い。後ほど下記電話番号宛にSMSメッセージ<br>を送信します。<br>なお、SMSメッセージの受信拒否を設定して<br>いる場合は、あらかじめ受信拒否設定を解除<br>してください。 |                  |
| 携带電話回線                                                                                                    |                  |
| NTTドコモ回線                                                                                                    |                  |
| 携带電話番号                                                                                                    |                  |
| 090-1234-5678                                                                                                    |                  |
| く 戻る 次へ > 電話番号確認画面                                                                                                    |                  |
|                                                                                                    | 意図しないエラーをした場合、電話 |
|                                                                                                    | 番号認証エラー画面へ(4.3)  |

# 4.3 携帯電話番号の認証エラー①

\_\_\_\_\_

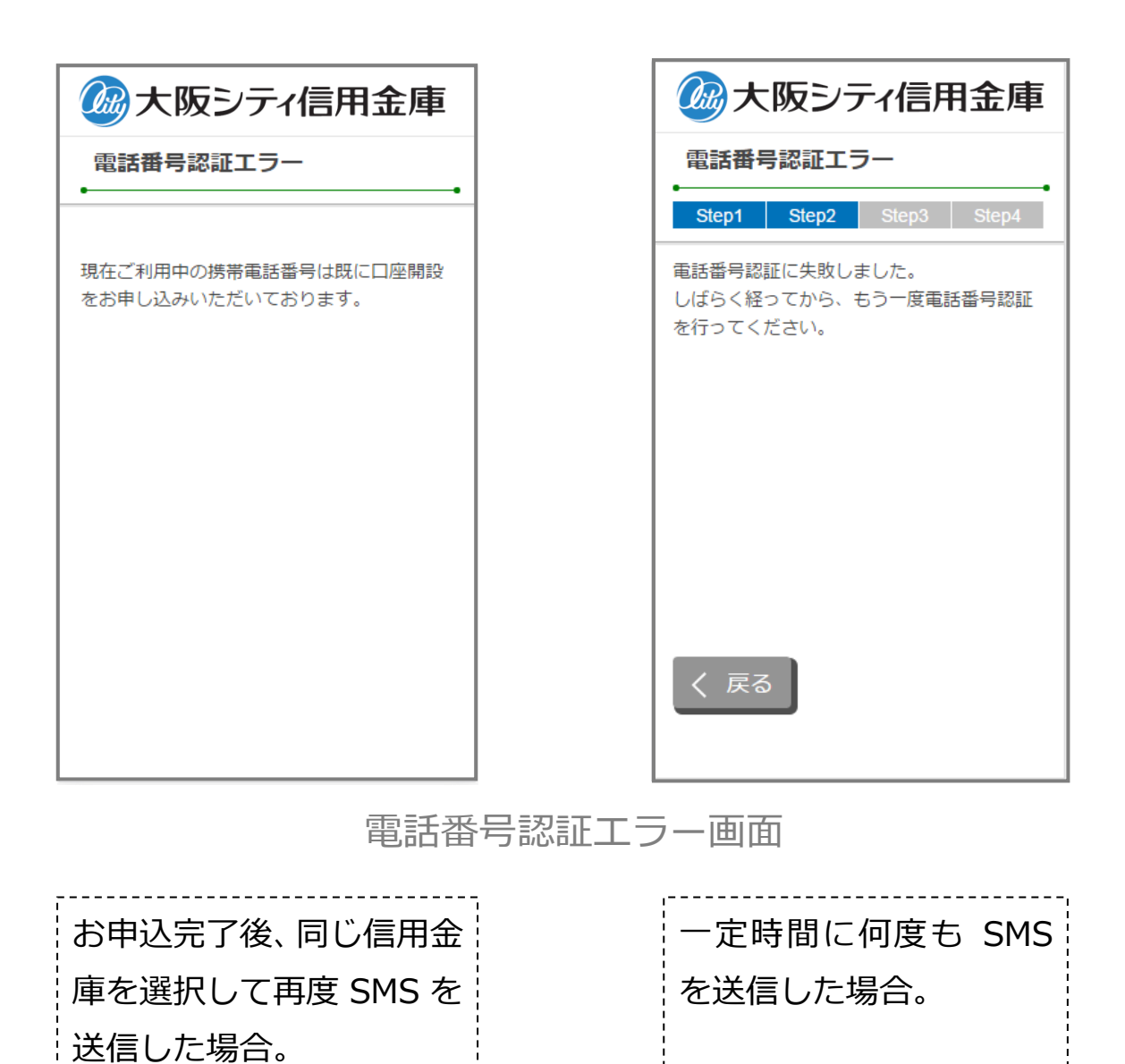

# 4.4 SMS メッセージの送信

「SMS メッセージ送信」画面が起動し、SMS メッセージを受信します。受信した SMS メ ッセージを立ち上げ、メッセージ内の URL をタップします。

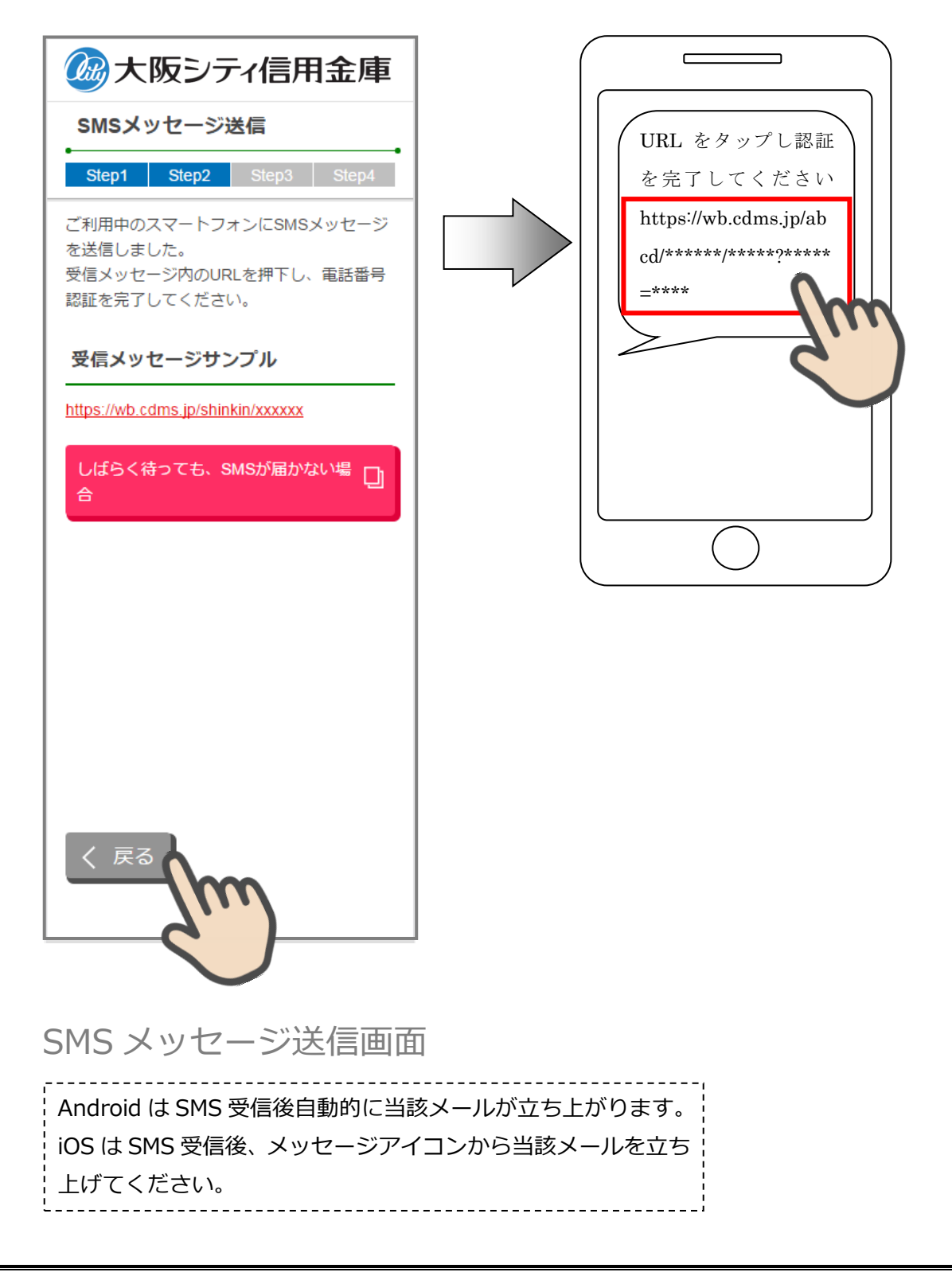

### 4.5 電話番号認証の完了

「電話番号認証完了」画面で「次へ」をタップし、運転免許証撮影画面に遷移します。

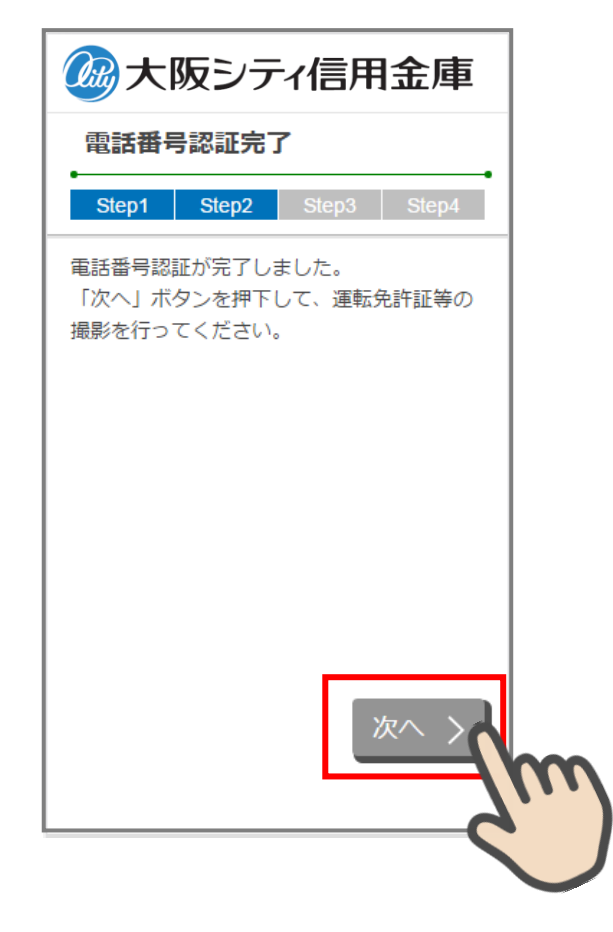

電話番号認証完了画面

# 4.6 電話番号認証エラー②

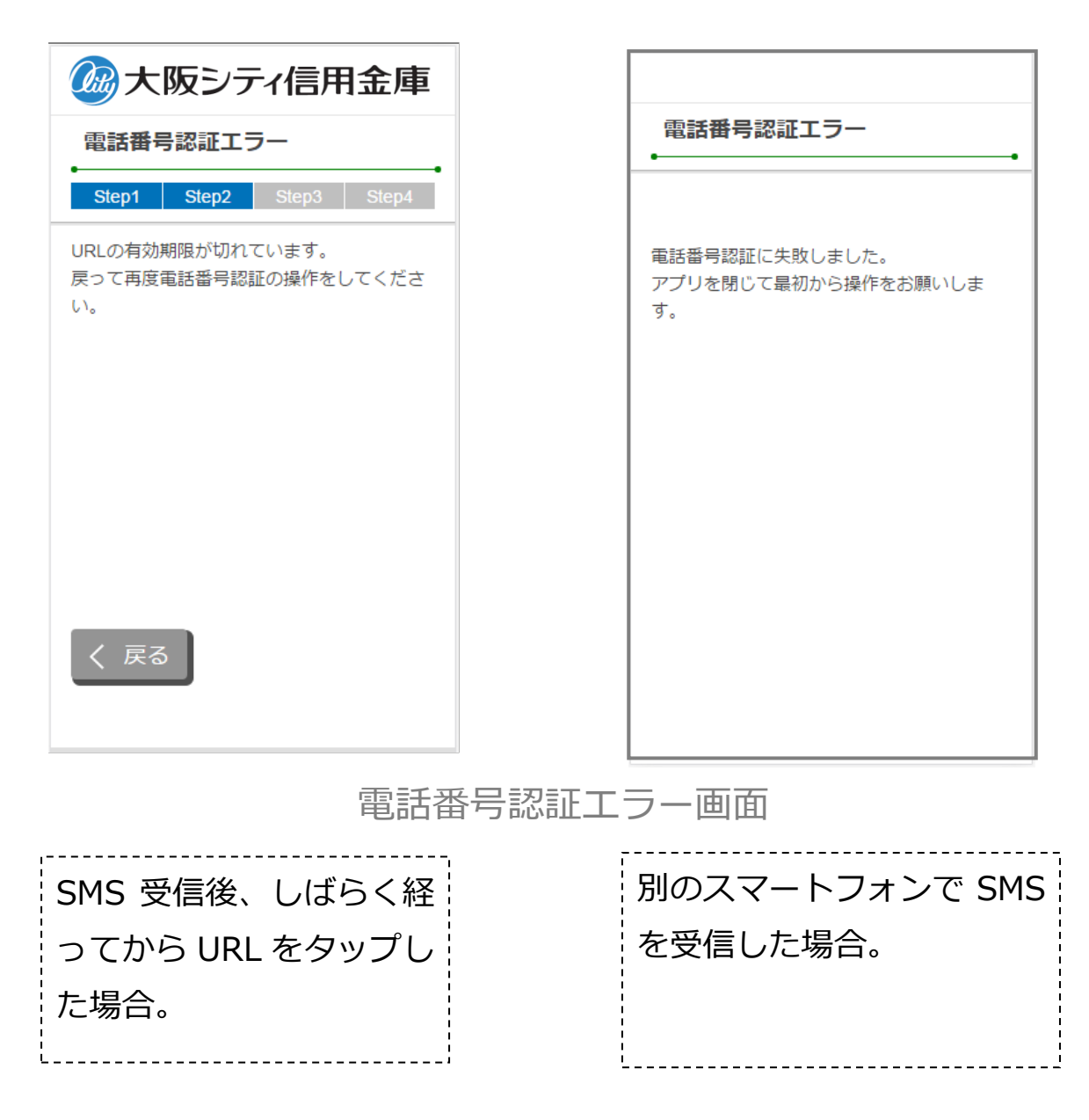

# 5. 運転免許証等撮影(STEP3 画面)

# 5.1 運転免許証・印影撮影の場合案内

「運転免許証・印影撮影案内」画面で運転免許証・印影撮影時の注意事項を確認し、 「撮影をする」ボタンをタップします。

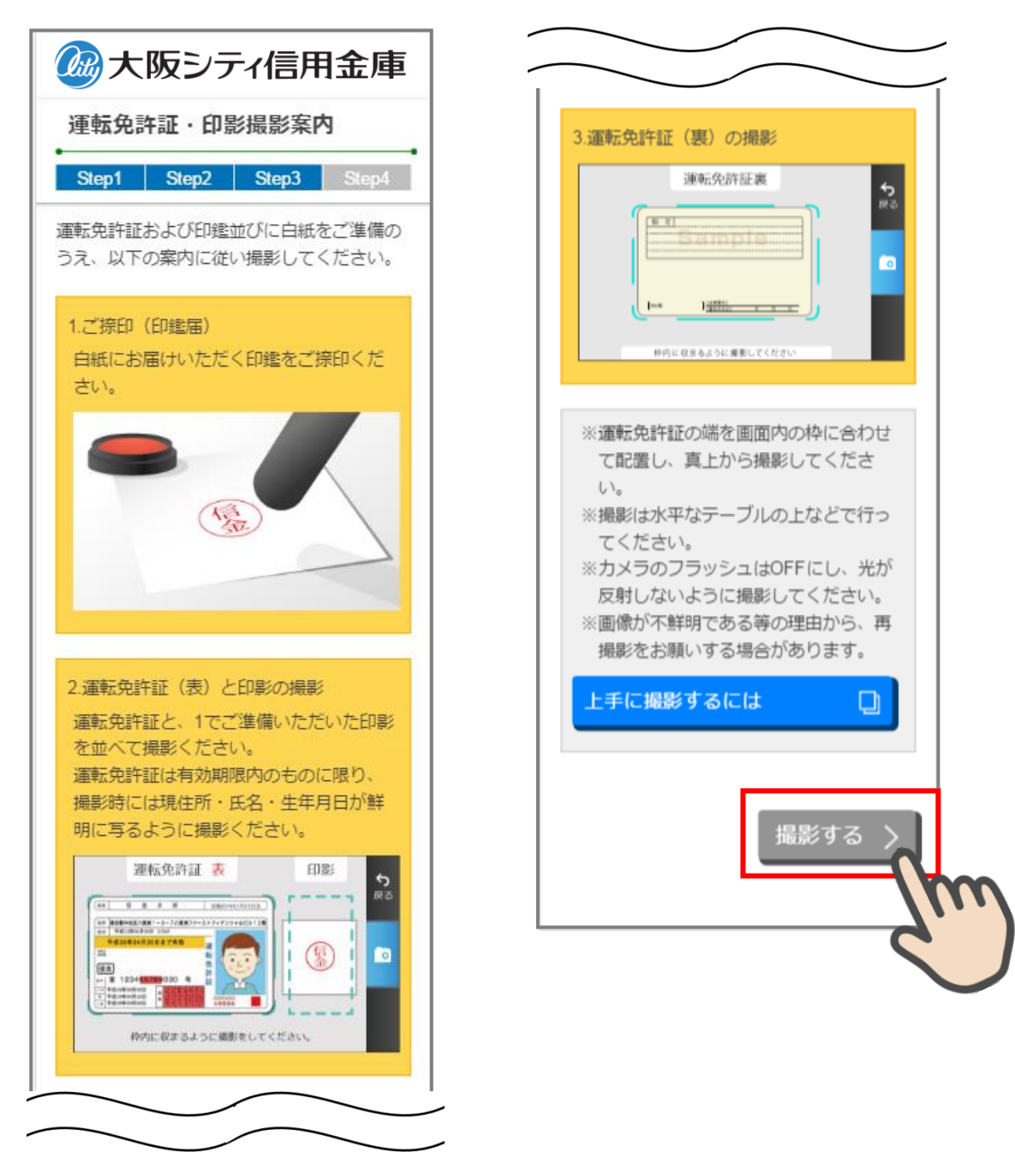

## 5.2 運転免許証(表)・印影撮影

撮影画面が起動するので、表示された撮影用の枠線に運転免許証と印影を合わせて「カ メラ」ボタンをタップします。

撮影画像を確認して「次へ」ボタンをタップします。

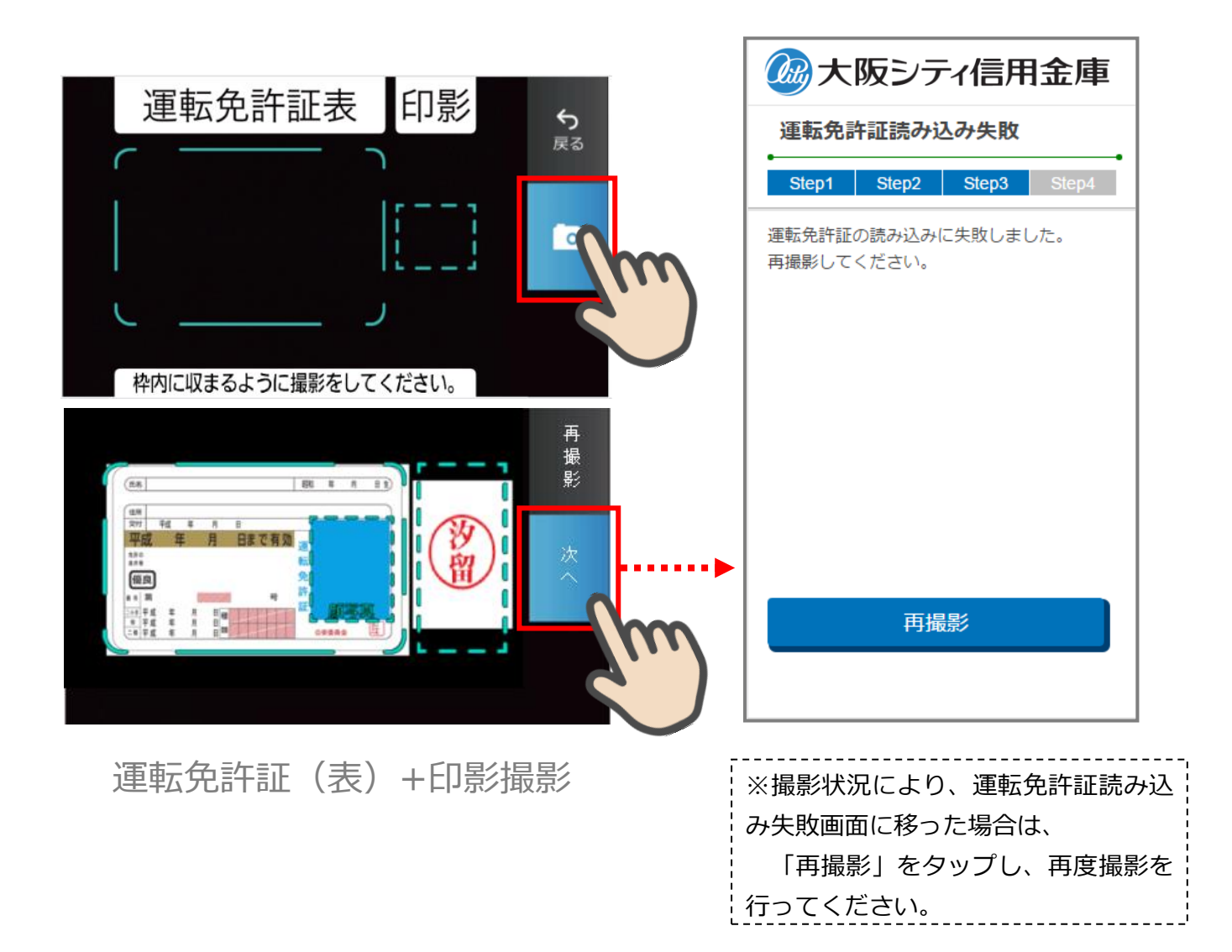

### 5.3 運転免許証(裏)・印影撮影

「運転免許証(裏)撮影」画面で、運転免許証の裏面を撮影します。 運転免許証の裏面を撮影用の枠線に合わせて「カメラ」ボタンをタップします。 撮影後、画像を確認して「次へ」ボタンをタップします。

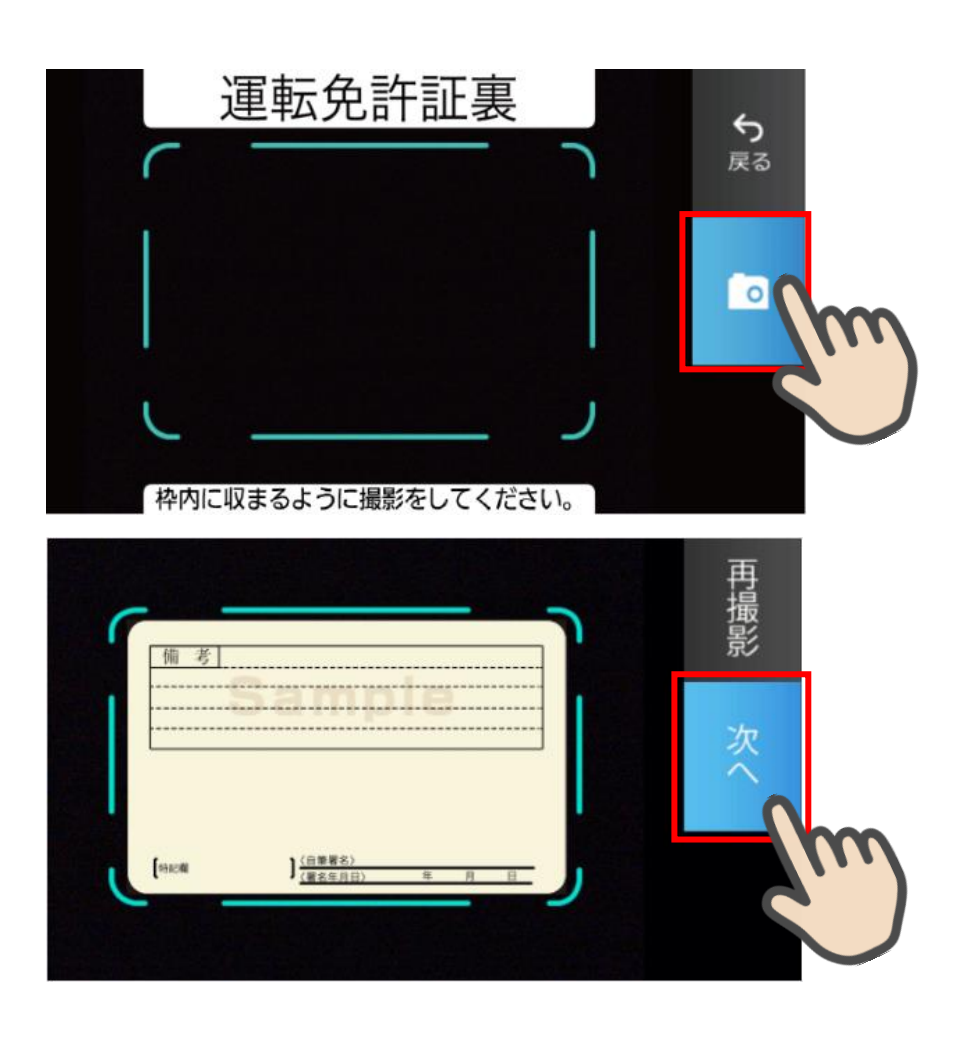

運転免許証(裏)撮影

# 5.4 撮影画像の確認

「撮影画像の確認」画面で撮影した画像を確認し、「次へ」ボタンをタップします。

| 金大阪シティ信用金庫     日本     日本 |                     |
|----------------------------------------------------------------------------------------------------|---------------------|
| 撮影画像の確認                                                                                                    | 上記画像でよろしければ、「次へ」ボタン |
| Step1 Step2 Step3 Step4                                                                                                    | を押してください。           |
| 撮影した画像をご確認ください。再撮影を行<br>う場合は、再撮影ボタンを押してください。                                                                                                    | く 戻る 次へ >           |
| 光が反射していたり、画像がぼやけている場合は、再撮影をお願いします。                                                                                                    |                     |
|                                                                                                    |                     |
| 再撮影                                                                                                    |                     |
| 13 <u>8</u>                                                                                                    |                     |
|                                                                                                    | 再撮影をタップするとカメラが立ち    |
| [ecu ] <u>####)</u>                                                                                                    | 上がりタップした画像の撮影ができ    |
|                                                                                                    | ます。                 |
|                                                                                                    | 再撮影後は撮影画像の確認画面が再    |
|                                                                                                    | 度表示されます。            |
|                                                                                                    |                     |
|                                                                                                    |                     |

撮影画像の確認画面

### 5.5 読み取り結果の確認

「読取結果確認」画面で運転免許証の読み取り結果を確認し、そのまま口座開設情報に反 映する場合は、「次へ」をタップします。

読み取り結果を使用しない場合は、使用しない項目の「この読み取り結果を使用する」チェックを外して「次へ」をタップします。

| ひをついて、     ひをついて、     ひをついて、     ひをついて、     ひをついて、     して、     して、 |                                      |
|----------------------------------------------------------------------------------------------------|--------------------------------------|
| 読取結果の確認                                                                                                    |                                      |
| Step1 Step2 Step3 Step4                                                                                                    |                                      |
| 運転免許証の読み取り結果は以下のとおりで<br>す。口座開設情報に反映する項目をチェック<br>し、「次へ」ボタンを押してください。                                                                                                    |                                      |
| おなまえ                                                                                                    |                                      |
|                                                                                                    | 「この読み取り結果を使用する」に                     |
| ✓ この読み取り結果を使用する                                                                                                    | ・・・・・・・・・・・・・・・・・・・・・・・・・・・・・・・・・・・・ |
| ಕ್ರೀತನ                                                                                                    | 開設情報入力画面に読取結果を自動                     |
|                                                                                                    | 反映します。                               |
| ✓ この読み取り結果を使用する                                                                                                    | ・・・・ ▶ ※JIS 第1水準、第2水準以外の文字           |
|                                                                                                    | は、JIS第1水準、第2水準の類似文                   |
|                                                                                                    | 字に自動変換します。                           |
| ✓ この読み取り結果を使用する                                                                                                    | •••••                                |
|                                                                                                    | 読取結果が表示されない                          |
|                                                                                                    | ・運転免許証を撮影する場合、光の                     |
|                                                                                                    | 反射により文字が消えてしまう、ま                     |
| 〈戻る〉次へ〉                                                                                                    | た周囲が暗く文字として認識できな                     |
|                                                                                                    | い等が考えられます。                           |
| 6                                                                                                    | ※「おなまえ」、「おところ」、「生年                   |
| 読取結果の確認画面                                                                                                    | ── 月日」の全てが読み取り出来ない場                  |
|                                                                                                    | 合、撮影エラーとなります。                        |
|                                                                                                    |                                      |

# 6. マイナンバーカード読み取り(STEP3画面)

# 6.1 マイナンバーカード読み取り案内

「マイナンバーカード読み取り案内」画面でマイナンバーカード読み取り時の注意事項を確認 し、 読み取りする> をタップします。

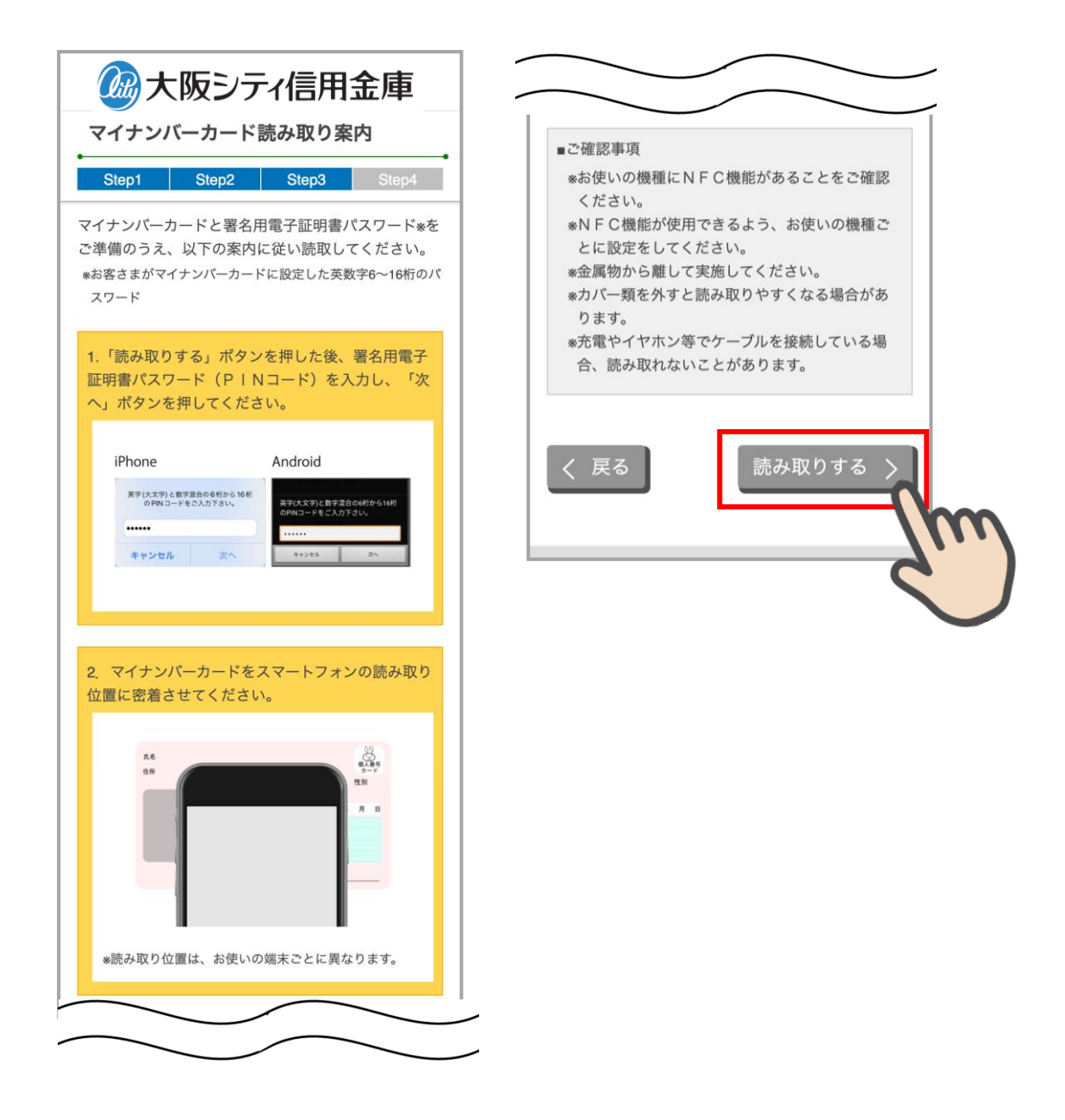

マイナンバーカード読み取り案内画面

# 6.2 署名用電子証明書パスワード(PIN コード)の入力

マイナンバーカードの PIN コードを入力して 次へ をタップします。

<iPhone の場合>

<Android の場合>

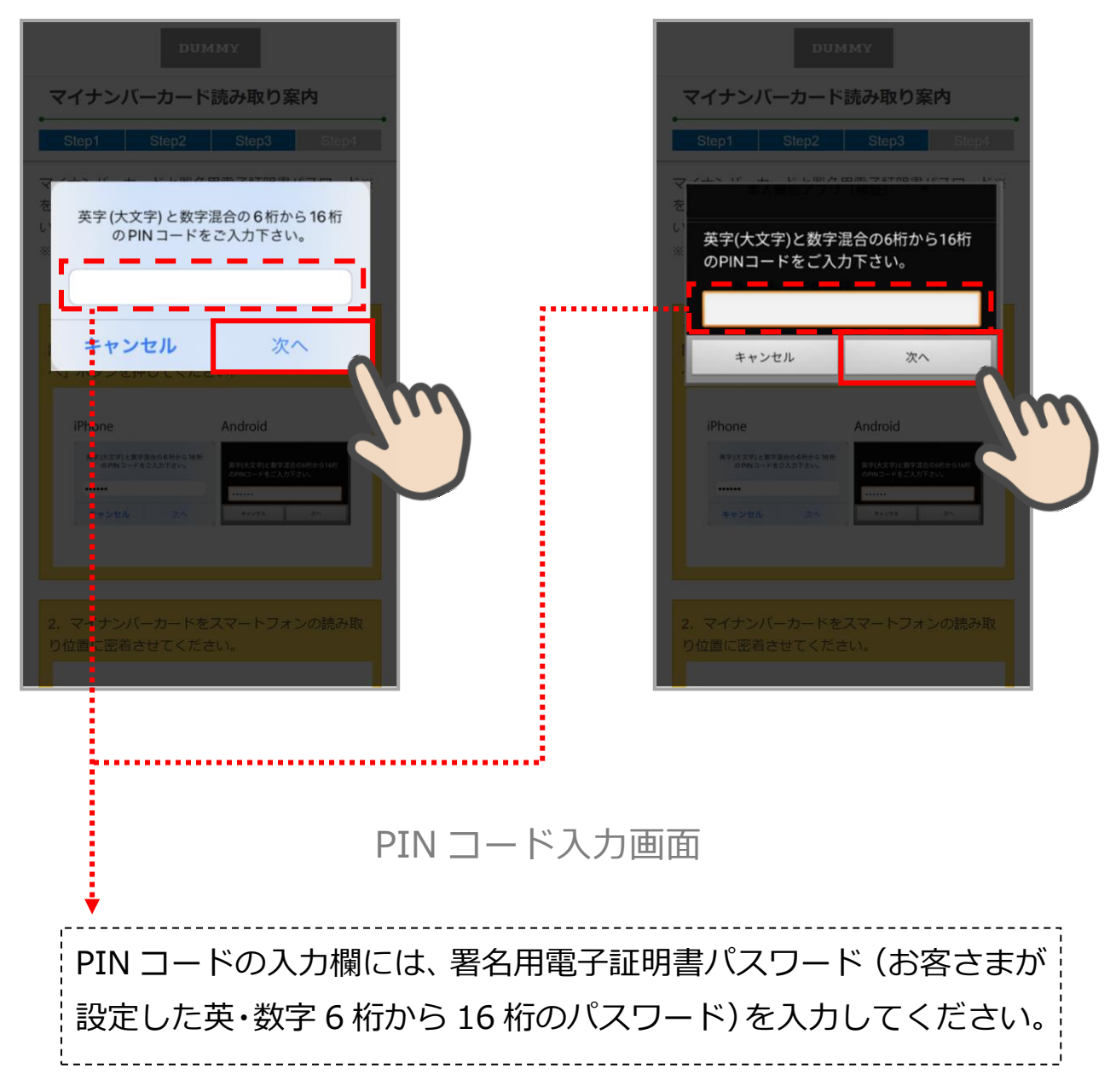

# 6.3 マイナンバーカード読み取り

読み取り画面が起動するので、マイナンバーカードをスマートフォンで読み取ります。

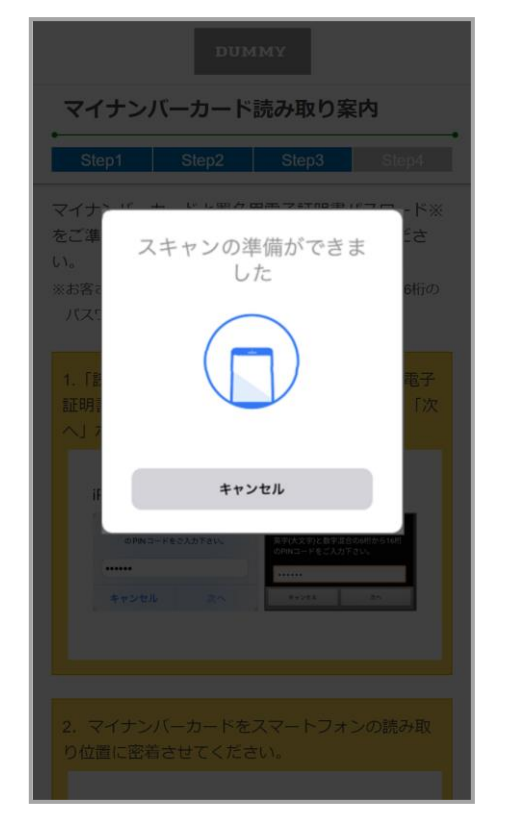

<読み取り待機中・iPhoneの場合>

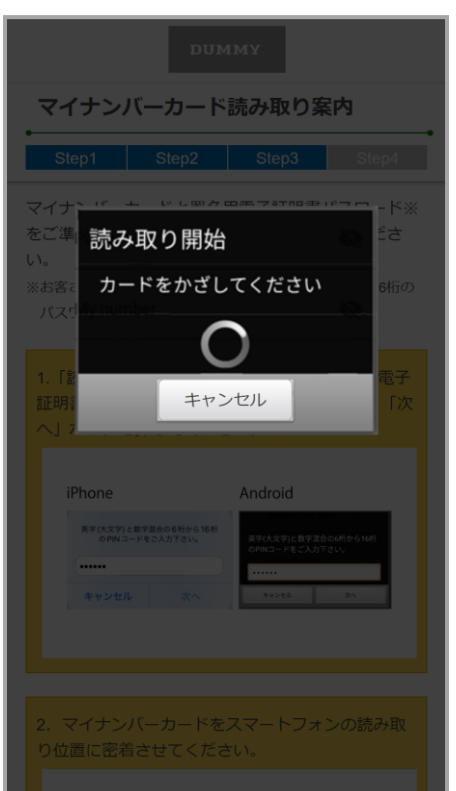

<読み取り待機中・Android の場合>

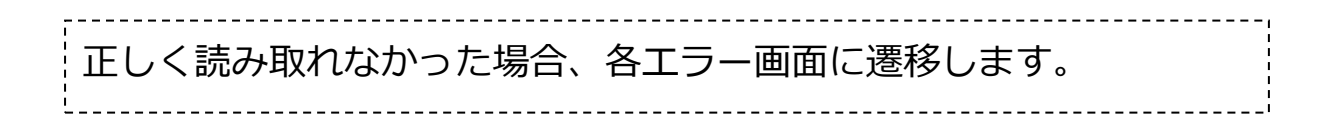

# 6.4 マイナンバーカード読み取りエラー

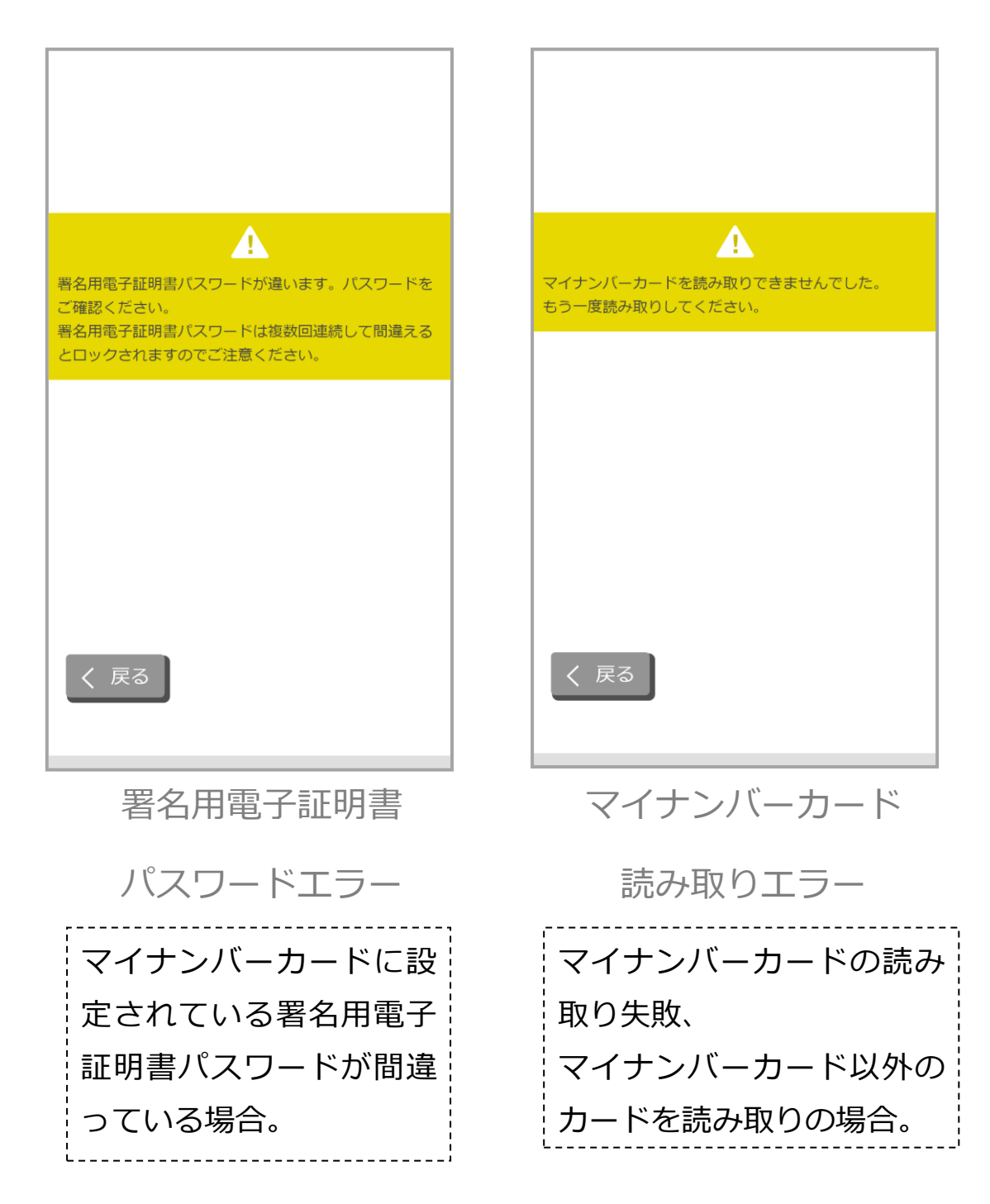

| マイナンバーカードの署名用電子証明書パスワードがロ<br>ックされています。<br>住民票のある市区町村窓口にお問い合わせください。 |
|--------------------------------------------------------------------|
|                                                                    |
|                                                                    |
| く戻る                                                                |

署名用電子証明書パスワード

ロックエラー

署名用電子証明書パスワー ドがロックされている場合。 マイナンバーカード

読み取りしたマイナンバーカードではお申込みいただけ

「戻る」ボタンを押して「運転免許証撮影」からお申込 みいただくか、信用金庫窓口にてお申込みください。

ません

く 戻る

利用不可エラー

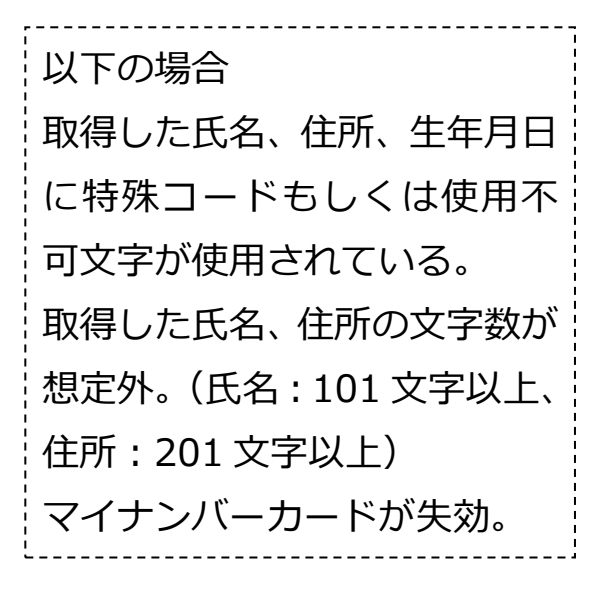

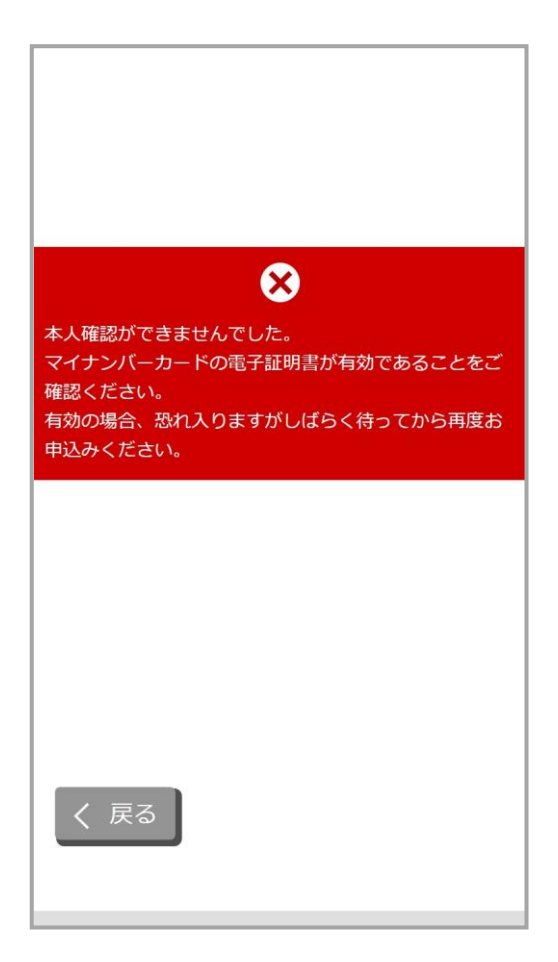

電子証明書有効期限切れ・

システム汎用エラー

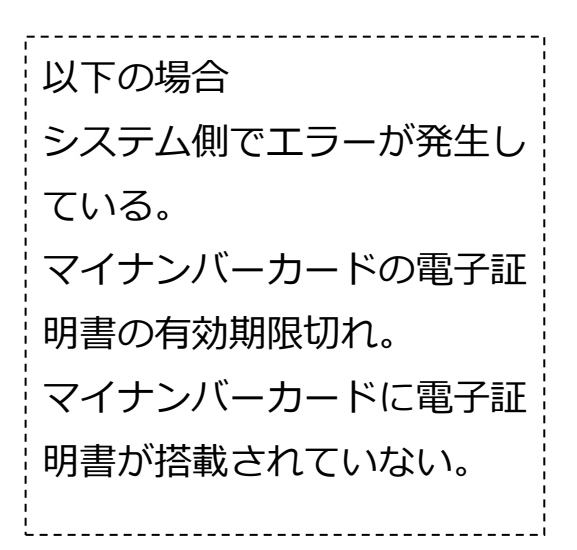

6.5 マイナンバーカード読み取り完了

マイナンバーカードの読み取りが完了したことを確認し、次へ>をタップします。

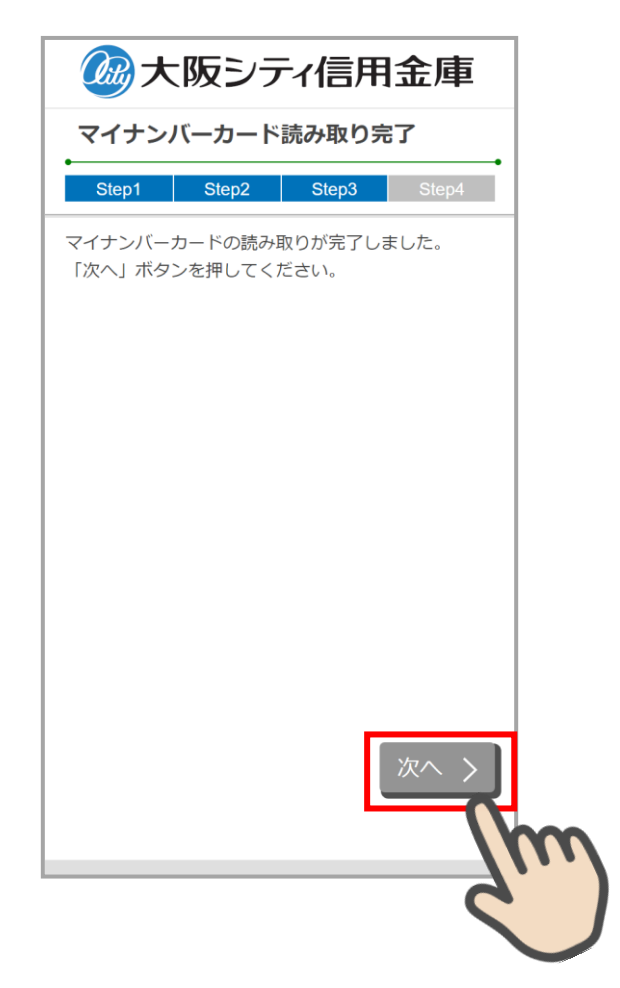

# マイナンバーカード読み取り完了画面

# 7. 口座開設情報の入力 (STEP4 画面)

「口座開設情報入力」画面で口座開設情報を入力します。 画面の入力項目に従って、必須項目を全て入力後、「保存して次へ」をタップします。

# 7.1 運転免許証撮影の場合

| 口座開設情報入力                           | 読取結果を使用した場合、  氏名 (漢字)_<br>  - |
|------------------------------------|-------------------------------|
| Step1 Step2 Step3 Step4            | 「都道府県・市区町村郡・丁目・番地             |
| 「記項目を入力し、「保存して次へ」ボタン<br>む押下してください。 | 建物名・部屋番号など」、「生年月日」 オ          |
| -                                  |                               |
| 氏名                                 | ※JIS 第1水準、第2水準以外の又子は、         |
| E                                  | カできません。                       |
| 7                                  | <u></u>                       |
|                                    |                               |
| <br>セイ                             |                               |
|                                    | ● 氏名(カナ)を入力します。               |
| 4                                  | ii                            |
|                                    |                               |
| 郵便 <u>番</u> 号                      |                               |
|                                    |                               |
| 郵便番号から住所を検索                        | , <b>*</b>                    |
| 即道府県                               | 住所が自動反映されていない場合は、             |
|                                    | 便番号を入力し「郵便番号から住所を             |
| 5、町村郡                              | 索」ボタンをタップして住所を検索し             |
|                                    | ください。                         |
|                                    |                               |
| 「日、妥物、建物々、如果妥口+>ビ                  |                               |
| 「目・番地・建物名・部屋番号など                   | L                             |
| 「目・番地・建物名・部屋番号など                   | L                             |

| 性別                                            |                                                                | 必須                                                       |
|-----------------------------------------------|----------------------------------------------------------------|----------------------------------------------------------|
| ● 男性                                          | <b>〇</b> 女性                                                    |                                                          |
| 生年月日                                          |                                                                | 必須                                                       |
| <b>0</b> 大正                                   | • 昭和                                                           | <b>〇</b> 平成                                              |
| 年                                             | ——————————————————————————————————————                         |                                                          |
| 【預金<br>私の実<br>あり、<br>めます<br>報に変<br>に再度        | 取引に係る届出<br>特法上の居住地<br>上記情報が正確<br>。なお、居住地<br>更があった場合<br>届出いたします | 4】<br>地国は日本のみで<br>値であることを認<br>地国その他記載情<br>計は、3ヶ月以内<br>下。 |
| ご利用目的                                         | 5                                                              | 必須                                                       |
| 選択してく;<br>主なご利用目<br>他」を選択し<br>他)」に利用<br>ご利用目的 | ださい<br>間のを選択して<br>,た場合は、「<br>引目的を入力し<br>(その他)                  | ください。「そ0<br>ご利用目的(そ0<br>てください。                           |
| ご連絡先                                          |                                                                | 必須                                                       |
| ご自宅に固定<br>にはお使いの<br>い。                        | 『電話がない場合<br>)携帯電話番号                                            | 合、自宅電話番号<br>を入力してくだる                                     |
| 自宅電話番号                                        | <del>3</del>                                                   |                                                          |
| -                                             | -                                                              |                                                          |
| 進帯話手系の                                        | 2                                                              |                                                          |

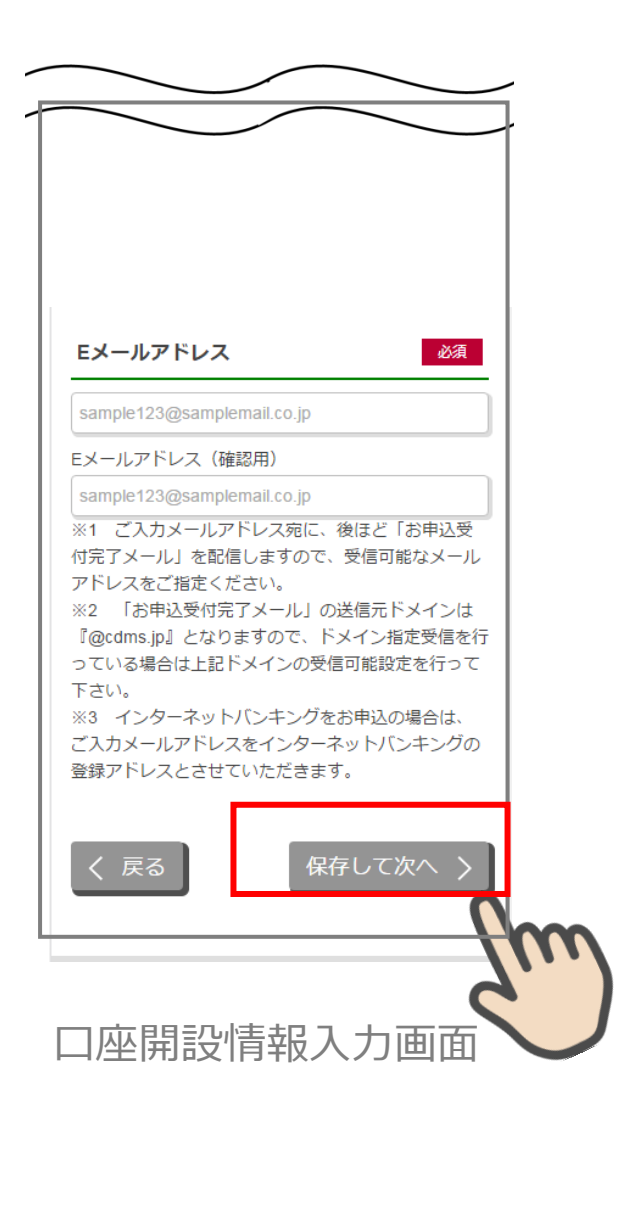

7.2 マイナンバーカード読み取りの場合

| 2010年1月1日 金庫                                                                                               | 「氏名(漢字)」、「住所」、「性別」、「生年   |
|----------------------------------------------------------------------------------------------------|--------------------------|
| 口座開設情報入力                                                                                                   | 月日」が自動反映され、変更することは       |
| Step1 Step2 Step3 Step4                                                                                    | できません。                   |
| 下記項目を入力し、「保存して次へ」ボタンを押下し<br>てください。                                                                         | ※「氏名(漢字)」は、一番初めの全角ス      |
| 氏名 必須                                                                                                    | ペースの左側を「姓」、右側を「名」に分      |
| 姓                                                                                                    | 割します。                    |
| トッパン名                                                                                                    | ※JIS 第1水準、第2水準および JIS 補助 |
| 太郎 セイ                                                                                                    | 漢字以外の文字は入力できません。         |
|                                                                                                    | i                        |
| ×1                                                                                                    |                          |
| ご住所 必須                                                                                                    |                          |
| 郵便番号                                                                                                    |                          |
| ご住所(漢字)<br>東京都江戸川区篠崎町1-1 篠崎マンション101                                                                        |                          |
| ご住所(カナ)                                                                                                    |                          |
|                                                                                                    |                          |
| 性別 必須                                                                                                    |                          |
| 男性                                                                                                    |                          |
| 生年月日 必須                                                                                                    |                          |
| 平成12年4月10日                                                                                                 |                          |
| 【預金取引に係る届出】<br>私の実特法上の居住地国は日本のみであり、上<br>記情報が正確であることを認めます。なお、居<br>住地国その他記載情報に変更があった場合は、<br>3ヶ月以内に再度届出いたします。 |                          |
|                                                                                                    |                          |

| 選択してください。       主なご利用目的を選択してください。「その他」を読択した場合は、「ご利用目的(その他)」に利用目的<br>を入力してください。       ご利用目的(その他)       ご唱略先     202       ご自宅に固定電話がない場合、自宅電話番号にはおけいの携帯電話番号     0       「一一一一」     0       携帯電話番号     0       「一一一」     0       携帯電話番号     0       「日本市     0       「男帯電話番号     0       「一」」     0       「男帯電話番号     0       「日本市     0       「男帯電話番号     0       「日本市     0       「男帯電話番号     0       「日本市     0       「男帯電話番号     0       「日本市     0       「男常電話番号     0       「日本市     0       「男常電話番号     0       「日本市     0       「男常電話番号     0       「日本市     0       「男歌回目23@samplemail.co.jp       ※1 ご入力メールアドレス (確認用)       sample123@samplemail.co.jp       ※1 ご入力メールアドレス (確認用)       sample123@samplemail.co.jp       ※1 ご入力メールアドレス (確認用)       「日本市       「「日本市       「「日本市       「日本市       「「日本市       「「日本市       「「日本市       「「日本市       「「日本市       「「日本市       「「日本市       「「日本市                                                                                                    |
|----------------------------------------------------------------------------------------------------|
| 主なご利用目的を選択してください。「その他」を説<br>択した場合は、「ご利用目的(その他)」に利用目的<br>を入力してください。 ご利用目的(その他) ご自宅に固定電話がない場合、自宅電話番号にはおけいの携帯電話番号 携帯電話番号 携帯電話番号 携帯電話番号 携帯電話番号 医メールアドレス (確認用) sample123@samplemail.co.jp Eメールアドレス(確認用) sample123@samplemail.co.jp ※1 ご入カメールアドレス宛に、後ほど「お申込要<br>付完了メール」を配信しますので、受信可能なメーノ<br>アドレスをご指定ください。 ※2 「お申込受付完了メール」の送信元ドメインは<br>『@cdms.jp』となりますので、ドメイン指定受信をっている場合は上記ドメインの受信許可設定を行って<br>ください。 ※3 インターネットバンキングをお申込みの場合 は、ご入カメールアドレスをインターネットバンキングの登録アドレスとさせていただきます。 (人 戻る)                                                                                                    |
| ご利用目的(その他)         ご連絡先       23         ご自宅に固定電話がない場合、自宅電話番号にはおけいの携帯電話番号       -         自宅電話番号       -         携帯電話番号       -         携帯電話番号       -         皮(羽)       Eメールアドレス         医xmple123@samplemail.co.jp       Eメールアドレス(確認用)         sample123@samplemail.co.jp       ※1 ご入カメールアドレス宛に、後ほど「お申込受付完了メール」を配信しますので、受信可能なメーリアドレスをご指定ください。         ※2 「お申込受付完了メール」を配信しますので、ドメイン指定受信をつてください。       ※3 インターネットバンキングをお申込みの場合         は、ご入カメールアドレスをインターネットバンキングの登録アドレスとさせていただきます。       (保存して次へ)                                                                                                    |
| ご連絡先       23         ご自宅に固定電話がない場合、自宅電話番号にはおいいの携帯電話番号       -         自宅電話番号       -         小児常電話番号       -         携帯電話番号       -         「日宅電話番号       -         「日宅電話番号       -         「日宅電話番号       -         「日宅電話番号       -         「日宅電話番号       -         「日宅電話番号       -         「日宅       -         第零電話番号       -         「日宅       -         第零電話番号       -         「日宅       -         「第零電話番号       -         「日宅       -         「日記       -         「日       -         「日       -         「コー       -         「コー                                                                                                    |
| ご連絡先       ご名         ご自宅に固定電話がない場合、自宅電話番号にはおけいの携帯電話番号 <ul> <li>自宅電話番号</li> <li>自っ</li> <li>自っ</li> <li>病帯電話番号</li> <li>「」」」」</li> </ul> <ul> <li>放都電話番号</li> <li>「」」」」</li> </ul> <ul> <li>放都電話番号</li> <li>「」」」」</li> </ul> (Mage: Comparison of Comparison of Com |
| ご自宅に固定電話がない場合、自宅電話番号にはお<br>いの携帯電話番号<br>                                                                                                    |
| 自宅電話番号                                                                                                    |
| 携帯電話番号       ・     ・       Eメールアドレス     &       Sample123@samplemail.co.jp     Eメールアドレス(確認用)       Sample123@samplemail.co.jp     *1 ご入力メールアドレス宛に、後ほど「お申込受付完了メール」を配信しますので、受信可能なメーノアドレスをご指定ください。       *2 「お申込受付完了メール」の送信元ドメインは<br>『@cdms.jp』となりますので、ドメイン指定受信をっている場合は上記ドメインの受信許可設定を行ってください。       *3 インターネットバンキングをお申込みの場合<br>は、ご入力メールアドレスをインターネットバンキングの登録アドレスとさせていただきます。       く 戻る                                                                                                    |
| <ul> <li>Eメールアドレス</li> <li>sample123@samplemail.co.jp</li> <li>Eメールアドレス(確認用)</li> <li>sample123@samplemail.co.jp</li> <li>※1 ご入力メールアドレス宛に、後ほど「お申込受<br/>付完了メール」を配信しますので、受信可能なメール<br/>アドレスをご指定ください。</li> <li>※2 「お申込受付完了メール」の送信元ドメインは<br/>『@cdms.jp』となりますので、ドメイン指定受信を<br/>っている場合は上記ドメインの受信許可設定を行って<br/>ください。</li> <li>※3 インターネットバンキングをお申込みの場合<br/>は、ご入力メールアドレスをインターネットバンキン<br/>グの登録アドレスとさせていただきます。</li> <li>【 戻る】</li> </ul>                                                                                                    |
| sample123@samplemail.co.jp<br>Eメールアドレス (確認用)<br>sample123@samplemail.co.jp<br>※1 ご入力メールアドレス宛に、後ほど「お申込受<br>付完了メール」を配信しますので、受信可能なメーノ<br>アドレスをご指定ください。<br>※2 「お申込受付完了メール」の送信元ドメインは<br>『@cdms.jp』となりますので、ドメイン指定受信を<br>っている場合は上記ドメインの受信許可設定を行って<br>ください。<br>※3 インターネットバンキングをお申込みの場合<br>は、ご入力メールアドレスをインターネットバンキング<br>の登録アドレスとさせていただきます。<br>保存して次へ                                                                                                    |
| <ul> <li>Eメールアドレス(確認用)</li> <li>sample123@samplemail.co.jp</li> <li>※1 ご入力メールアドレス宛に、後ほど「お申込受<br/>付完了メール」を配信しますので、受信可能なメーノ<br/>アドレスをご指定ください。</li> <li>※2 「お申込受付完了メール」の送信元ドメインは<br/>『@cdms.jp』となりますので、ドメイン指定受信を<br/>っている場合は上記ドメインの受信許可設定を行って<br/>ください。</li> <li>※3 インターネットバンキングをお申込みの場合<br/>は、ご入力メールアドレスをインターネットバンキン<br/>グの登録アドレスとさせていただきます。</li> <li>く 戻る</li> <li>保存して次へ く</li> </ul>                                                                                                    |
| sample123@samplemail.co.jp<br>※1 ご入力メールアドレス宛に、後ほど「お申込受<br>付完了メール」を配信しますので、受信可能なメーノ<br>アドレスをご指定ください。<br>※2 「お申込受付完了メール」の送信元ドメインは<br>『@cdms.jp』となりますので、ドメイン指定受信を<br>っている場合は上記ドメインの受信許可設定を行って<br>ください。<br>※3 インターネットバンキングをお申込みの場合<br>は、ご入力メールアドレスをインターネットバンキン<br>グの登録アドレスとさせていただきます。<br>く 戻る<br>保存して次へ                                                                                                    |
| <ul> <li>※1 ご入力メールアドレス宛に、後ほど「お申込受付完了メール」を配信しますので、受信可能なメーリアドレスをご指定ください。</li> <li>※2 「お申込受付完了メール」の送信元ドメインは『@odms.jp』となりますので、ドメイン指定受信をっている場合は上記ドメインの受信許可設定を行ってください。</li> <li>※3 インターネットバンキングをお申込みの場合は、ご入力メールアドレスをインターネットバンキングの登録アドレスとさせていただきます。</li> <li>く 戻る</li> </ul>                                                                                                    |
| 『@cdms.jp』となりますので、ドメイン指定受信を<br>っている場合は上記ドメインの受信許可設定を行って<br>ください。<br>※3 インターネットバンキングをお申込みの場合<br>は、ご入カメールアドレスをインターネットバンキン<br>グの登録アドレスとさせていただきます。                                                                                                    |
| **3 インターネットバンキングをお申込みの場合<br>は、ご入力メールアドレスをインターネットバンキ:<br>グの登録アドレスとさせていただきます。<br>く 戻る                                                                                                    |
| く 戻る 保存して次へ >                                                                                                    |
|                                                                                                    |
| •                                                                                                    |
|                                                                                                    |
|                                                                                                    |

# 8. ご職業・勤務先情報の入力 (STEP4 画面)

「ご職業・勤務先情報」画面で職業・勤務先の情報を入力します。入力後に「保存して次へ」をタップします。

|                                                             | 到初元电话留亏       |
|-------------------------------------------------------------|---------------|
| ご職業・勤務先情報入力                                                 |               |
| Step1 Step2 Step3 Step4                                     | 勤務先内線番号       |
| 下記項目を入力し、「保存して次へ」ボタン<br>を押してください。                           | 勤務先郵便番号       |
| ご職業                                                         |               |
| 選択してください、                                                   | 郵便番号から住所を検索   |
| ご職業を選択してください。「その他」を選<br>沢した場合は、「ご職業(その他)」欄に職<br>業を入力してください。 | 都道府県          |
| ご職業(その他)                                                    | 市区町村郡         |
| 訪務先                                                         | 丁目・番地・建物名など   |
|                                                             |               |
|                                                             | ご住所(カナ)       |
| 部署名                                                         |               |
|                                                             | く 戻る 保存して次へ > |

# 9. その他情報の入力 (STEP4 画面)

「その他入力」画面では、キャッシュカード、通帳、インターネットバンキング利用申込 情報を入力します。入力後に「保存して次へ」をタップします。

| CO他入力     アンケート     図       Skept     Skep3     Skep4       Skep1     Skep3     Skep4       Skep1     Skep3     Skep4       Skep1     Skep3     Skep4       Skep1     Skep3     Skep4       Skep1     Skep3     Skep4       Skep4     Skep3     Skep4       Skep4     Skep4     Skep4       Skep4     Skep4     Skep4       Skep4                                                                                                    | Step1     Step3     Step3     Step4       Step1     Step3     Step4       Combody     Step3     Step4         Combody     Combody         Status     Step3     Step4         Combody     Combody         Status     Step3     Step4         Status     Step3     Step3         Status     Status         Status     Status         Statu                                                                                                    | 🙆 大阪シティ信用金庫                                                                                                    |                                                                                |
|----------------------------------------------------------------------------------------------------|----------------------------------------------------------------------------------------------------|----------------------------------------------------------------------------------------------------|--------------------------------------------------------------------------------|
| Step1       Step3       Step3       Step4         D座開設アプリをどこでお知りたなりました<br>か、以下の項目から1つ選択してください。<br>「その他」を選択した場合は、以下に入力し<br>てください。       マン         Fをの他」を選択した場合は、以下に入力し<br>てください。       マン         File#573の余字」など照三者で特定が容<br>時間監督号はご利用できません。       マンタート (その他)         Prッシュカード暗話番号 (確認用)       ご意見・ご要望がございましたら、ご自由<br>ご入力ください。(全角100文字以内)         Prッシュカード暗話番号 (確認用)       ご意見・ご要望がございましたら、ご自由<br>ご入力ください。(全角100文字以内)         Prのの数字で見います。)       ひガードウォングのお申込み         Prッシュクード       (ない、<br>(ない、<br>の)         Proのの数字を回訳します。)       Proのの場合は、お子数<br>の「モドバル県和回口グインパスワード         Prima       アンクード         Prima       Prima         Prima       Prima         Prima       Prima                                                                                                    | Step1         Step2         Step3         Step4           トマッシュカード暗証番号         の3           3. 「生年月日」「電話番号」「同一の数<br>「選抜する数字」など短三者で特定が容<br>靖田監書号はご利用できません。         躍択してください、<br>「その他」を選択した場合は、以下に入力し<br>てください。           マッシュカード暗証番号(編認用)         ご意見・ご要望           マッシュカード暗証番号(編認用)         ご意見・ご要望           マンクーネットパンキングのお申込み         ご入りください。(全自100文字以内)           インクーネットパンキングを思います。<br>いで記入してください。         (全自100文字以内)           クリードには知らったがない場合は、まま数<br>の「モビバリル環想なる声が、数字をご知み」<br>マングード・112月98         (欠存して次へ)           クリードには知らっ<br>ウブリ用羽眼ログインパスワード         (八川県初四ログインパスワード                                                                                                    | の他入力                                                                                                    | アンケート 必須                                                                       |
| ・・・・・・・・・・・・・・・・・・・・・・・・・・・・・・・・・・・・                                                                                                    | ・・・・・・・・・・・・・・・・・・・・・・・・・・・・・・・・・・・・                                                                                                    | Step1 Step2 Step3 Step4                                                                                                    | 回座開設アプリをどこでお知りになりました<br>か。以下の項目から1つ選択してください。<br>「その他」を選択した場合は、以下に入力し<br>てください。 |
| <ul> <li>お、「生年月日」「電話号号」「同一の故」」「運続する数字」など第三者で特定が容な増加書号はご利用できません。</li> <li>アンケート(その他)</li> <li>ご意見・ご要望</li> <li>ご意見・ご要望がございましたら、ご自由<br/>ご入力ください。(全角100文字以内)</li> <li>アンケート(その他)</li> <li>ご意見・ご要望がございましたら、ご自由<br/>ご入力ください。(全角100文字以内)</li> <li>(空気の天教字で、高字・数字をされぞれ文字以上<br/>別してご記入ください。(全角100文字以内)</li> <li>(生存して次へ)</li> <li>(生存して次へ)</li> <li>(生存して次へ)</li> <li>(なっ)</li> <li>(なっ)<!--</td--><td><ul> <li>お、「生年月日」「電話番号」「同一の故」」「運病する数字」など類三者で特定が容な消距番号はご利用できません。</li> <li>アンケート(その他)</li> <li>ご意見・ご要望</li> <li>ご意見・ご要望がございましたら、ご自定<br/>ご入力ください。(全角100文字以内)</li> <li>ごたい、(全角100文字以内)</li> <li>(なの)</li> <li>(なの)</li> <li></li></ul></td><td>ヤッシュカート頃起番号 必須</td><td>運択してください。</td></li></ul> | <ul> <li>お、「生年月日」「電話番号」「同一の故」」「運病する数字」など類三者で特定が容な消距番号はご利用できません。</li> <li>アンケート(その他)</li> <li>ご意見・ご要望</li> <li>ご意見・ご要望がございましたら、ご自定<br/>ご入力ください。(全角100文字以内)</li> <li>ごたい、(全角100文字以内)</li> <li>(なの)</li> <li>(なの)</li> <li></li></ul>                                                                                                    | ヤッシュカート頃起番号 必須                                                                                                    | 運択してください。                                                                      |
| <ul> <li>ッシュカード電話番号(確認用)</li> <li>ターネットバンキングのお申込み</li> <li>パンサーネットバンキングのお申込み</li> <li>パンサーネットバンキングのお申込み</li> <li>パンサーネットバンキングのお申込み</li> <li>ログインバスワード</li> <li>(活気し・ご要望)</li> <li>ご意見・ご要望がございましたら、ご自由<br/>ご入力ください。(全角100文字以内)</li> <li>(上市・ご定及ください。)</li> <li>(全角100文字以内)</li> <li>(上市・ご定及ください。)</li> <li>パード・1123ps</li> <li>パード・1123ps</li> <li>パー用初回ログインパスワード</li> <li>(川川初回ログインパスワード)</li> <li>(川川初回ログインパスワード)</li> </ul>                                                                                                    | wシュカード増証番号(確認用)     ターネットパンキングのお申込み     パンターネットパンキングのお申込み     パンターホットパンキングを申込む     ログインパスワード     松の束教すで、茶芋・数字をされぞれ文字以上     バーズ記入ください。     マケートフォンを除く)でインターネ     バーズ記入ください。     ボラ電紙(スマートフォンを除く)でインターネ     バード・123ps     ガリ用初回ログインパスワード     パリーがしてください。     バード 123ps     ガリ用初回ログインパスワード     パリー相関ログインパスワード     パリー     パリー      パリー     パリー     パリー     パリー     パリー     パリー     パリー     パリー     パリー     パリー     パリー     パリア     パリー     パリー | 、「生年月日」「電話番号」「同一の数<br>「連続する数字」など第三者で特定が容<br>暗証番号はご利用できません。                                                                                                    | アンケート (その他)                                                                    |
| <ul> <li>マッシュカード電話番号(確認用)</li> <li>マターネットバンキングのお申込み</li> <li>インターネットバンキングのお申込み</li> <li>インターネットバンキングを申込む</li> <li>ログインバスワード</li> <li>250の支数すで、英子・数字をそれぞれ1文字以上<br/>してご記入ください。(全角100文字以内)</li> <li>(全国)</li> <li>(学校)</li> <li>(学校)</li></ul>                                                                                                    | マッシュカード暗証番号(確認用)         マクーネットパンキングのお申込み         インターネットパンキングのお申込み         インターネットパンキングのお申込み         ログインパスワード         265の英数字で、英字・数字をそれぞれ1文字以上<br>してご記入ください。(全角100文字以内)         ジガログインパスワード         265の英数字で、英字・数字をそれぞれ1文字以上<br>してご記入ください。(全角100文字以内)         ジガログインパスワード         265の天教子・シッシを定例します。)         ジガードを入りしてださい。<br>フードを入力してください。<br>ワードを入力してください。<br>ワードを入力してください。         ウザ用初回ログインパスワード         イル用初回ログインパスワード                                                                                                    |                                                                                                    |                                                                                |
| ンターネットパンキングのお申込み         インターネットパンキングを申込む         国ログインパスワード         1250の実数字で、英字・数字をそれぞれ1文字以上<br>思してご記入ください、<br>なずは大文字・小文字を区別します。)         20507月とモリバイル用計算なる英字・数字をご記入<br>さとい、         8. 勝青電紙(スマートフォンを除く)でインターネ<br>トパンキングをご相用いただかない場合は、お手数<br>たが「モリバル県初回ログインパスワード」に、次<br>(スワードを入力してください、<br>オロード:123px8         アウザ用初回ログインパスワード         デウザ用初回ログインパスワード         (イル用初回ログインパスワード                                                                                                    | <ul> <li>ンターネットバンキングのお申込み</li> <li>ゴンターネットバンキングを申込む</li> <li>国ログインパスワード</li> <li>1250の天放すで、英字・数字をそれぞれ1文字以上<br/>問してごだ入ください、<br/>特定は大文字・小文字を区別します。)</li> <li>ジウザ用とモバイル用は異なる英字・数字をご記入<br/>たさい。</li> <li>5. 勝哥電脳(スマートフォンを除く)でインターネ<br/>ッ(シネングをご利用)でだがない場合は、お手放<br/>けが「モバイル用間のログインパスワード」に、放<br/>(スワード・123pas</li> <li>ジウザ用初回ログインパスワード</li> <li>(イル用初回ログインパスワード</li> </ul>                                                                                                    | ・ヤッシュカード暗証番号(確認用)                                                                                                    | ご意見 - ご要望<br>                                                                  |
| インターネットバンキングを申込む IDグインパスワード 265の英数字で、英字・数字をそれそれ1文字以上<br>いって記入ください、 265の英数字で、英字・数字をそれそれ1文字以上<br>いて記入ください、 275日に、たたびにい場合は、英字数 グゲード(イル用は異なる英字・数字をご記入<br>さい。 10シキングをご利用いただかない場合は、英学数 グゲード(イル用は周ログインパスワード」に、次 スワードを入力してください、 コード:123pas グゲ用初期ログインパスワード イル用初期ログインパスワード                                                                                                    | インターネットバンキングを申込む IDグインパスワード 205の英数字で、英字・数字をされそれ1文字以上してご記入ください、 学は大文字・小文字を区別します。) ひガ用とモバイル用は異なる英字・数字をご記入さい。 アレキングをご利用いただかない場合は、志手数 グレキングをご利用いただかない場合は、志手数 グブードを入力してください。 フード:123pas グブ用初回ログインパスワード イル用初回ログインパスワード                                                                                                    | ターネットバンキングのお申込み                                                                                                    | ご入力ください。(全角100文字以内)                                                            |
| ログインパスワード<br>約の支数字で、英字・数字をそれぞれ1文字以上<br>ってご記入ください、<br>和は大文字・小文字を区別します。)<br>かゲ用とモバイル用は異なる英字・数字をご記入<br>さい、<br>勝等電筋(スマートフォンを除く)でインターネ<br>(ンキングをご利用いただかない場合は、お手数<br>パワードを入力してください、<br>フード:123pas<br>かゲ用初回ログインパスワード<br>(小用初回ログインパスワード                                                                                                    | ログインパスワード<br>括の英数字で、英字・数字をそれぞれ1文字以上<br>いてご記入ください、<br>和は大文字・小文字を区別します。)<br>かザ用とモバイル用は異なる英字・数字をご記入<br>さい、<br>勝電観以スマートフォンを除く)でインターネ<br>(シキングをご利用いただかない場合は、志手数<br>パ「モバイル局初回ログインパスワード」に、次<br>スワードを入力してください。<br>コード:123pas<br>かザ用初回ログインパスワード<br>(ル用初回ログインパスワード                                                                                                    | (ンターネットバンキングを申込む                                                                                                    |                                                                                |
| 1215の英数字で、英字・数字をそれぞれ1文字以上<br>取してご記入ください、<br>な字は大文字・小文字を区別します。)<br>5055月とモバイル用は異なる英字・数字をご記入<br>5210、<br>8. 勝音電話(スマートフォンを除く)でインターネー<br>い(シキングをご利用いただかない場合は、お手数<br>たが「キバイル時初回ログインパスワード」に、次<br>(スワード・123pas<br>5055月初回ログインパスワード<br>(イル用初回ログインパスワード                                                                                                    | 12時の英数字で、英字・数字をそれぞれ1文字以上<br>80-11にご記入ください。<br>な学は大文字・小文字を区別します。)<br>2015年2月4日、イイル用は異なる英字・数字をご記入<br>5210、<br>8. 携帯電話(スマートフォンを除く)でインターネー<br>い(ンキングをご利用いただかない場合は、お手数<br>たが「モバイル県初回ログイン/(スワード」に、次<br>(スワードを入力してください。<br>マロード: 123pas<br>2015月初回ログイン/(スワード<br>「イル用初回ログイン/(スワード                                                                                                    | 国ログインバスワード                                                                                                    |                                                                                |
| 5ウザ用初回ログイン/ スワード<br>(イル用初回ログイン/ スワード                                                                                                    | 5ウザ用初回ログインパスワード<br>(イル用初回ログインパスワード                                                                                                    | -1215の実験字で、英字・数字をそれぞれ1文字以上<br>用してご記入ください、<br>漢字は大文字・小文字を区別します。)<br>(ラウザ用とモバイル用は異なる英字・数字をご記入<br>ださい。<br>お、携帯電話(スマートフォンを除く)でインターネ<br>トバンキングをご利用いただかない場合は、お手数<br>すが「モバイル局初回ログインパスワード」に、次<br>い(スワードを入力してください。<br>(スワード + 123 pas | く 戻る 保存して次へ                                                                    |
| 「イル用初回ログインパスワード                                                                                                    | (イル用初回ログインパスワード                                                                                                    | ラウザ用初回ログインバスワード                                                                                                    |                                                                                |
|                                                                                                    |                                                                                                    | ())周初回ログインパスワード                                                                                                    |                                                                                |

その他入力画面

# 10. 確認画面 (STEP4 画面)

入力情報を確認し問題がなければ、「同意して申込」をタップします。

| I Step2 Step3 Step4                                                              | 預金取引に係る届出<br>                                                                         |
|----------------------------------------------------------------------------------|---------------------------------------------------------------------------------------|
| 容をご確認のうえ、「同意して申込」<br>を押してください。なお、修正が必要<br>は、各入力情報にある「修正する」ボ<br>押して該当項目を修正してください。 | 私の実特法上の居住地国は日本のみであ<br>上記情報が正確であることを認めます。<br>お、居住地国その他記載情報に変更があ<br>場合は、3ヶ月以内に再度届出いたしま? |
| 設情報入力 修正する                                                                       | ご利用目的                                                                                 |
| 漢字)                                                                              | 給与口座                                                                                  |
| / 太郎                                                                             | ご連絡先                                                                                  |
| (カナ)                                                                             |                                                                                       |
| · タロウ                                                                            | 03-1234-5678                                                                          |
|                                                                                  | 携帯電話番号                                                                                |
|                                                                                  | 090-1234-5678                                                                         |
| 102<br>江戸川区篠崎町1-1 篠崎マンショ                                                         | Eメールアドレス                                                                              |
| 1                                                                                |                                                                                       |
| ( <del>1</del> +)                                                                | sample 123@sample.co.jp                                                               |
|                                                                                  | 勤務先情報入力修正す                                                                            |
| ョウトエドガワクシノザキチョウ1 -                                                               | ご職業                                                                                   |
| ノザキマンション101                                                                      |                                                                                       |
|                                                                                  | 勤務先 (漢字)                                                                              |
|                                                                                  | ーーーーーーーーーーーーーーーーーーーーーーーーーーーーーーーーーーーー                                                  |
|                                                                                  | 勤務先 (カナ)                                                                              |
| 88                                                                               | サンプルカブシキガイシャ                                                                          |
|                                                                                  | 部署名                                                                                   |
| 2月2日                                                                             |                                                                                       |
|                                                                                  | 企画部                                                                                   |

### 勤務先電話番号

03-1234-5678

### 勤務先内線番号

01234567890

### 勤務先住所 (漢字)

101-0002 東京都千代田区紀尾井町1-1紀尾井町ビル 10階

### 勤務先住所(カナ)

トウキョウトチヨダクキオイチョウ1-1キ オイチョウビル10カイ

### 暗証番号

••••

キャッシュカード

パターン 2

暗証番号

••••

通帳

Web通帳

インターネットバンキングお申込み

申し込む

# 初回ログインパスワード

ブラウザ用初回ログインパスワード

### •••••

•••••

モバイル用初回ログインパスワード

# ・・・・ キャンペーンコード A001800001 アンケート ホームページを見て ご意見・ご要望 中込できた 上記入力内容をご確認の上「同意して申込」 ボタンを押してください。

仮確認用パスワード

確認画面

# 11. お申込み受付完了 (STEP4 画面)

「お申込み受付完了」画面が表示されましたら、アプリを終了します。

| 🙆 大阪シティ信用金庫                                                                                                    |
|----------------------------------------------------------------------------------------------------|
| お申込み受付完了                                                                                                    |
| Step1 Step2 Step3 Step4                                                                                                    |
| このたびは当会重で口座開設をお申し込みいただき、雑<br>にありがとうございます。受付番号は以下となります。<br>なお、お問い合わせは、当会重の事務部にで乗りますの<br>で、お問い合わせの際は、必ず受付番号をお知らせくだ<br>さい。                                                                                                    |
| 受付董号<br>X000(-100X-1000X                                                                                                    |
| 【お問い合わせ電話番号】06-6201-2895【受付時間】金<br>散機関業業日 9:00~17:00【ご智葉点】①通話料につい<br>ては、お客さまのご負担となりますので、あらかじめご<br>7承ください。②年末年始・ゴールデンウィーク等、当<br>金庫の体業日の関係で通常よりお手続きに日数を要する<br>場合がありますのであらかじめご了承ください。③お申<br>し込みいただいた内容について、お届先のご連絡先に連<br>絡させていただくことがあります。その際、通知で必要<br>書類をお願いする場合がありますので、あらかじめご了<br>承ください。 |

# お申込み受付完了画面

# 12. 口座開設申込受付確認メール(Eメール)

アプリよりお申込み完了後、ご登録いただきましたメールアドレス宛に 「口座開設受付完了のお知らせ」メールが送信されます。

| 件名: 口座開設受付完了のお知らせ                                                                                                    |
|----------------------------------------------------------------------------------------------------|
| 本文:                                                                                                    |
| この度は当金庫で口座開設をお申込みいた<br>だき、誠にありがとうございます。<br>受付番号は以下となります。<br>なお、お問合せは、当金庫の事務部にて承<br>りますので、お問い合わせの際は、必ず受<br>付番号をお知らせください。                                                                                                    |
| 受付番号<br>【受付番号表示】<br>【お問い合わせ電話番号】<br>06-6201-2895<br>【受付時間】<br>金融機関営業日9:00~17:00<br>【ご留意点】<br>①通話料については、お客さまのご負担と<br>なりますので、あらかじめご了承ください。<br>②年末年始・ゴールデンウィーク等、当金<br>庫の休業日の関係で通常よりお手続きに日<br>数を要する場合がありますのであらかじめ<br>ご了承ください。<br>③お申込みいただいた内容について、お届<br>け先のご連絡先に連絡させていただくこと<br>があります。その際、追加で必要書類をお<br>願いする場合がありますので、あらかじめ |

# 参考. エラーが表示された場合

エラーが表示された場合は、画面のメッセージに従って操作を行ってください。

エラー例

|                                                                                                    | 入力エラーがあります                                                                                                    |
|----------------------------------------------------------------------------------------------------|----------------------------------------------------------------------------------------------------|
| 大阪シティ信用金庫         ロ座開設情報入力         Step1       Step3         Step1       Step3         T記項目を入力し、「保存して次へ」ボタンを押下してください。 | お名前 (漢字) -姓を入力してください<br>お名前 (漢字) -名を入力してください<br>お名前 (力ナ) -姓を入力してください<br>お名前 (カナ) -名を入力してください                                                                                                    |
| 氏名                                                                                                    | ок                                                                                                    |
| 姓                                                                                                    |                                                                                                    |
|                                                                                                    | 20日本 (1915年) ひんしゅう ひんしゅう ひんしゅう しんしゅう ひんしゅう ひんしゅう ひんしゅう しんしゅう しんしゅう ひんしゅう しんしゅう しんしゅ しんしゅ |
| 名                                                                                                    | 口座開設情報入力                                                                                                    |
| +7-4                                                                                                    | Step1 Step2 Step3 Step4                                                                                                    |
|                                                                                                    |                                                                                                    |
| ×1                                                                                                    | ト記項日を入力し、「保存して次へ」 ホタン<br>を押下してください。                                                                                                    |
|                                                                                                    | 氏名 必須                                                                                                    |
|                                                                                                    | 姓                                                                                                    |
|                                                                                                    |                                                                                                    |
|                                                                                                    |                                                                                                    |
| エラーメッセージが表示され項目が赤く                                                                                                    | 表                                                                                                    |
| 示されます。                                                                                                    | セイ                                                                                                    |
|                                                                                                    |                                                                                                    |
|                                                                                                    | XT                                                                                                    |
|                                                                                                    |                                                                                                    |